## **TECHNICAL INFORMATION MANUAL**

Revision 01 - 08 July 2014

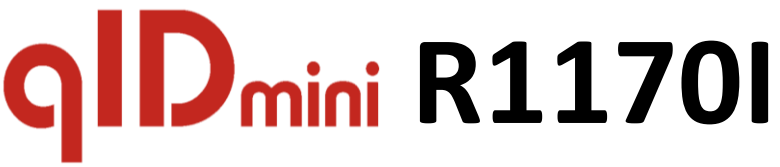

## **Keyfob Bluetooth UHF RFID Reader**

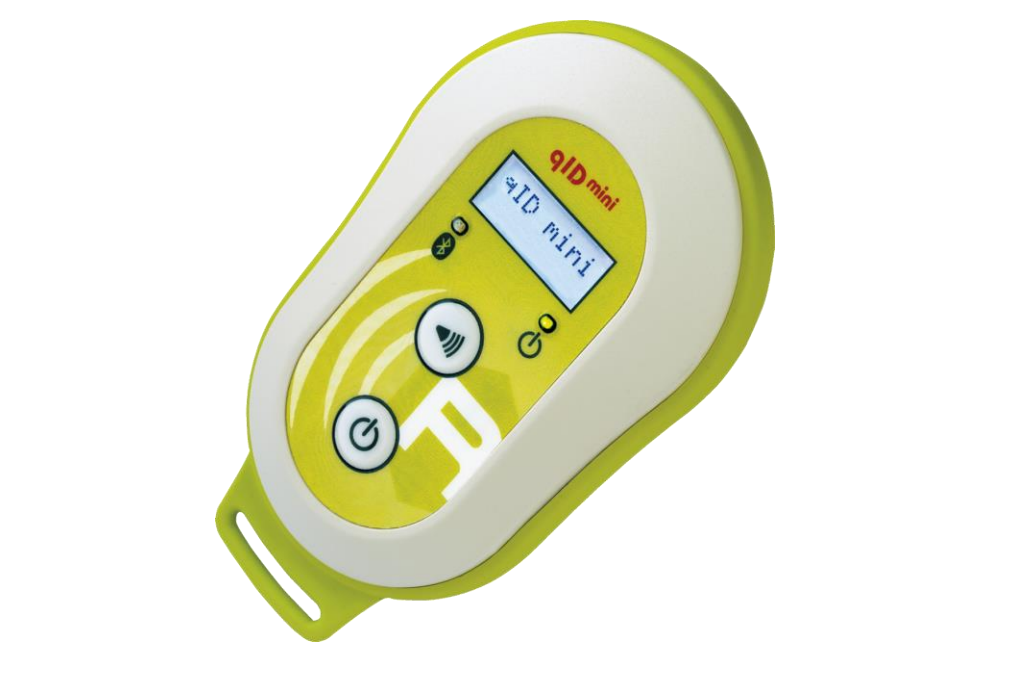

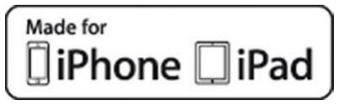

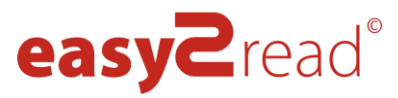

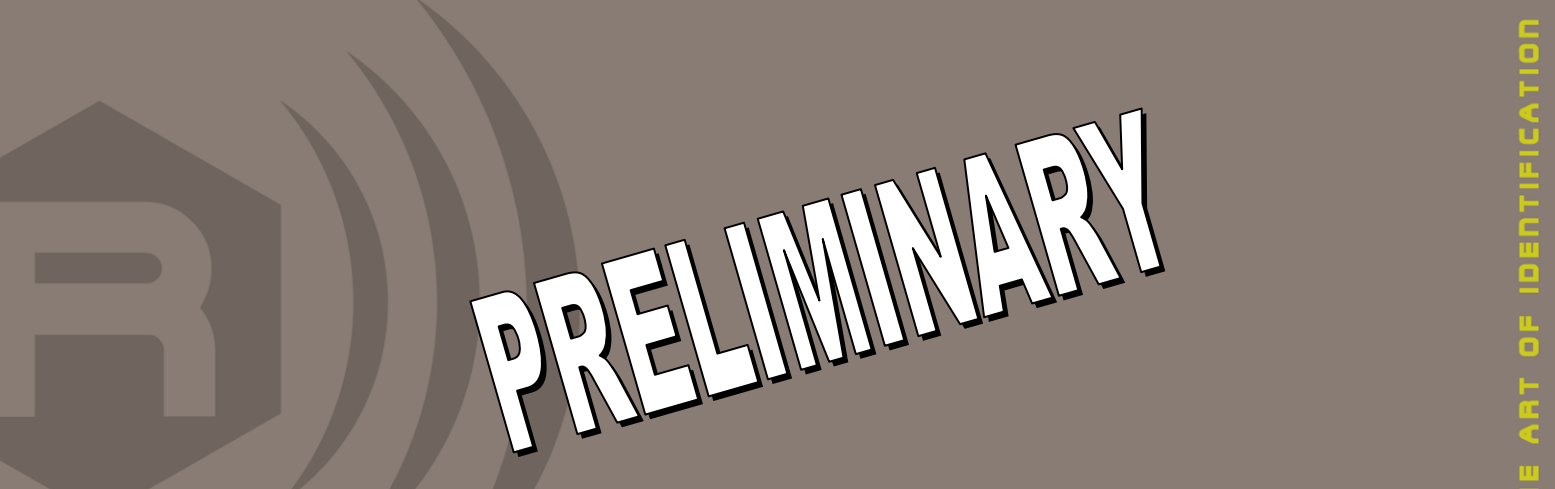

Visit <u>qIDmini R1170I</u> web page, you will find the latest revision of data sheets, manuals, certifications, technical drawings, software and firmware. All you need to start using your reader in a few clicks!

### **Scope of Manual**

The goal of this manual is to provide the basic information to work with the qIDmini R1170I Keyfob Bluetooth UHF RFID Reader.

## **Change Document Record**

| Date         | Revision | Changes                                                           | Pages  |
|--------------|----------|-------------------------------------------------------------------|--------|
| 23 June 2014 | 00       | Preliminary release                                               | -      |
| 08 July 2014 | 01       | Added note in the Tab. 1.2: qIDmini R1170I Power LED Status Table | 8<br>8 |
|              |          | Added warning in the Charging paragraph                           | 8      |

### **Reference Document**

[RD1]

EPCglobal: EPC Radio-Frequency Identity Protocols Class-1 Generation-2 UHF RFID Protocol for Communications at 860 MHz – 960 MHz, Version 1.1.0 (December 17, 2005).

#### CAEN RFID srl

Via Vetraia, 11 55049 Viareggio (LU) - ITALY Tel. +39.0584.388.398 Fax +39.0584.388.959 <u>info@caenrfid.com</u> <u>www.caenrfid.com</u>

#### © CAEN RFID srl - 2014

#### Disclaimer

No part of this manual may be reproduced in any form or by any means, electronic, mechanical, recording, or otherwise, without the prior written permission of CAEN RFID.

The information contained herein has been carefully checked and is believed to be accurate; however, no responsibility is assumed for inaccuracies. CAEN RFID reserves the right to modify its products specifications without giving any notice; for up to date information please visit <u>www.caenrfid.com</u>.

#### **Preliminary Product Information**

This document contains information for a new product. CAEN RFID reserves the right to modify this product without notice.

"Preliminary" product information describes products that are ready for production, but for which full characterization data is not yet available. CAEN RFID believes that the information contained in this document is accurate and reliable. However, the information is subject to change without notice and is provided "AS IS" without warranty of any kind (Express or implied). You are advised to obtain the latest version of relevant information to verify, before placing orders, that information being relied on is current and complete. All products are sold subject to the terms and conditions of sale supplied at the time of order acknowledgement, including those pertaining to warranty, patent infringement, and limitation of liability. No responsibility is assumed by CAEN RFID for the use of this information, including use of this information as the basis for manufacture or sale of any items, or for infringement of patents or other rights of third parties.

#### Disposal of the product

Do not dispose the product in municipal or household waste. Please check your local regulations for disposal/recycle of electronic products.

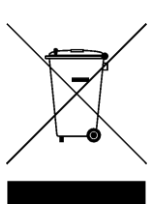

# Index

|        | Scope of Manual                                                     | 2           |
|--------|---------------------------------------------------------------------|-------------|
|        | Change Document Record                                              | 2           |
|        | Reference Document                                                  | 2           |
| Inde   | ex                                                                  | 4           |
| List o | of Figures                                                          | 5           |
| List o | of Tables                                                           | 5           |
| 1      | INTRODUCTION                                                        | 6           |
|        | Product Description                                                 | 6           |
|        | Front panel                                                         | 7           |
|        | Charging                                                            | 8           |
|        | USB connector                                                       | 8           |
|        | Accessories                                                         | 9           |
|        | Development Kit                                                     |             |
|        | Ordering Options                                                    |             |
| 2      | GETTING STARTED                                                     |             |
| _      | Introduction                                                        |             |
|        | Bluetooth Communication Setup using the Fasy Controller for Android | 12          |
| 3      | OIDMINI FASY2RD PROFILE                                             |             |
| •      | Introduction                                                        |             |
|        | Android devices                                                     | 19          |
|        | Bluetooth Communication Setun using the Easy Controller for Android | 10          |
|        | Windows PCs                                                         |             |
|        | Bluetooth Communication Setun                                       | 23          |
|        | LISB Communication Setup                                            | 25          |
|        | Connecting the alDmini using the Fasy Controller for Windows        | 23          |
|        | iOS devices                                                         | 29          |
|        | Bluetooth Communication Setun                                       | 29          |
| 4      |                                                                     | 32          |
| -      |                                                                     | 27          |
|        | Android devices                                                     |             |
|        | Bluetooth Communication Setun                                       |             |
|        | Windows DCs                                                         |             |
|        | Pluotooth Communication Sotup                                       |             |
|        | LISE Communication Setup                                            |             |
|        | iOS devices                                                         |             |
|        | IOS devices                                                         |             |
| 5      |                                                                     |             |
| 5      |                                                                     |             |
| 0      |                                                                     | <b></b>     |
|        |                                                                     |             |
|        | REED                                                                |             |
|        |                                                                     |             |
|        |                                                                     |             |
| 7      |                                                                     |             |
| '      |                                                                     | <b>40</b>   |
| Q      |                                                                     | 40<br>ло    |
| 0      | Contract Conditions Table                                           | <b>40</b> ، |
|        | Pondor - Tag Link Drofilos                                          |             |
|        | Neauei – Tag Lillik Fluilles<br>Padiation Dattorne                  |             |
|        | Naulaliuli raliellis                                                |             |
|        | Wodel P1170IL (EC version)                                          |             |
|        |                                                                     |             |

# List of Figures

| Fig. 1.1: qIDmini R1170I Keyfob Bluetooth UHF RFID Reader                     | 6  |
|-------------------------------------------------------------------------------|----|
| Fig. 1.2: qIDmini R1170I Front Panel                                          | 7  |
| Fig. 1.3: glDmini R1170I Accessories                                          | 9  |
| Fig. 1.4: R1170IDK – gIDmini Keyfob Bluetooth UHF RFID Reader Development Kit | 10 |
| Fig. 8.1: gIDmini R1170IE Radiation pattern H plane                           | 50 |
| Fig. 8.2: glDmini R1170IE Radiation pattern V plane                           | 50 |
| Fig. 8.3: glDmini R1170IU Radiation pattern H plane                           | 51 |
| Fig. 8.4: glDmini R1170IU Radiation pattern V plane                           | 51 |
| · · · · · · · · · · · · · · · · · · ·                                         |    |

## List of Tables

| Tab. 1.1: qIDmini R1170I Front Panel LEDs and Buttons                                              | 7  |
|----------------------------------------------------------------------------------------------------|----|
| Tab. 1.2: qlDmini R1170I Power LED Status Table                                                    | 8  |
| Tab. 1.3: qIDmini R1170I Bluetooth LED status table                                                | 8  |
| Tab. 1.4: Compatibility table between the Apple/HID models and different OS                        | 11 |
| Tab. 3.1: Compatibility table between the Apple/HID models and different OS in the EASY2RD profile | 17 |
| Tab. 4.1: Compatibility table between the Apple/HID models and different OS in the HID profile     | 32 |
| Tab. 8.1: glDmini R1170I Technical Specifications Table                                            | 48 |
| Tab. 8.2: qlDmini R1170I Reader to tag link profiles                                               | 49 |
|                                                                                                    |    |

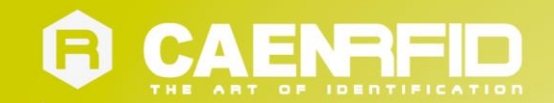

# **1** INTRODUCTION

## **Product Description**

The qIDmini (Model R1170I) is a handheld reader of the easy2read<sup>©</sup> product family, compliant with UHF RFID ISO 18000-6C/EPC C1G2 standards.

The qIDmini has an integrated antenna suited for short to medium range applications and, thanks to the Bluetooth<sup>®</sup> communication interface, it is a perfect UHF RFID add-on for any Bluetooth<sup>®</sup> enabled host such as a PC, a smartphone, a PDA or a tablet. The reader is compatible with Windows XP/7, Windows CE/Mobile, Android, iPhone and iPad.

The HID version supports native keyboard emulation allowing to interact directly with legacy application, office automation SW or any other generic solution requiring manual input.

When paired to a smartphone or a tablet, the qIDmini is a cost effective alternative to more expensive handheld devices.

Designed for mobile operators in indoor or outdoor areas, the qIDmini is ideal for in-store inventory management, field sales mobility, service and maintenance applications.

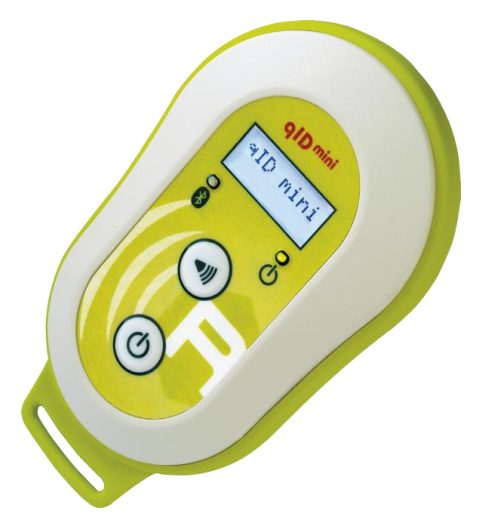

Fig. 1.1: qIDmini R1170I Keyfob Bluetooth UHF RFID Reader

The reader is available either in ETSI or FCC version (see § Ordering Options page 11):

- 865.600 + 867.600 MHz (ETSI EN 302 208 v. 1.4.1) (Mod. R1170IEHIDP and R1170IEAPLP)
- 902÷928 MHz (FCC part 15.247) (Mod. R1170IUHIDP and R1170IUAPLP)

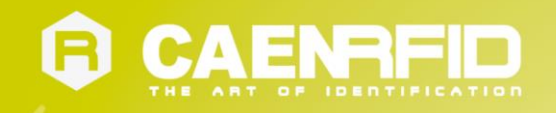

The reader is available in two models: **APPLE** or **HID** (see § *Ordering Options* page 11):

- APPLE model
  - EASY2RD profile: the reader can be connected to all the devices supporting the Bluetooth SPP profile and to iOS devices.
  - HID profile: not supported.
- HID model
  - EASY2RD profile: the reader can be connected to all the devices supporting the Bluetooth SPP profile but not to iOS devices.
  - HID profile: the reader can be connected to all the devices supporting the Bluetooth HID profile (keyboard emulation), including iOS devices.

For more information about EASY2RD and HID profiles, please refer to § PROFILE paragraph page 44.

#### **Front panel**

The qIDmini R1170I front panel houses the following LEDs and buttons (see figure below):

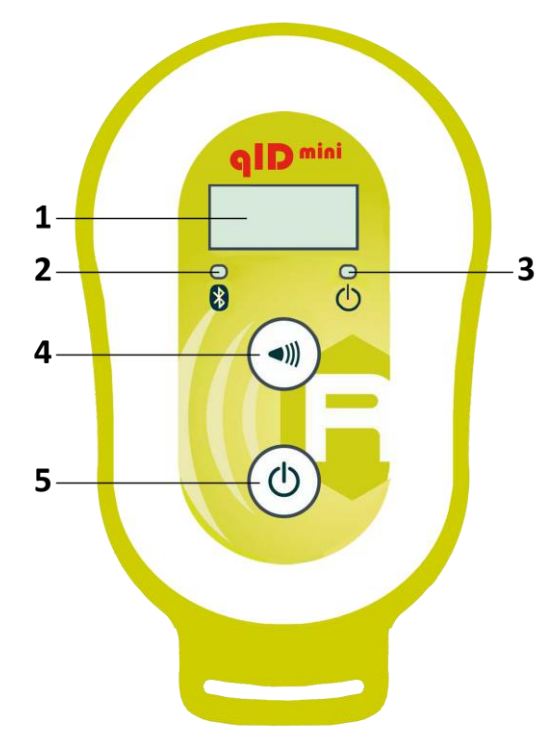

Fig. 1.2: qIDmini R1170I Front Panel

| No.                                                      | Name             | Description                                                                                                    |  |
|----------------------------------------------------------|------------------|----------------------------------------------------------------------------------------------------|--|
| 1 Display LCD Alphanumeric (8 chars x 2 lines            |                  | LCD Alphanumeric (8 chars x 2 lines)                                                                           |  |
| 2                                                        | Link LED         | Indicates the Bluetooth and USB/charger connection (see § Tab. 1.3: qIDmini R1170I Bluetooth LED status table) |  |
| 3 Power LED Indicates the reader status<br>Status Table) |                  | Indicates the reader status and battery level (see § Tab. 1.2: qIDmini R1170I Power LED Status Table)          |  |
| 4                                                        | 4 Trigger button | Inventory mode: press to perform an inventory cycle (hold down the button to repeat inventory cycles)          |  |
|                                                          |                  | Menu mode: quick press to scroll, hold down for a few seconds to activate an option                            |  |
| 5                                                        | Device hutter    | Press the button to switch on the reader, press for at least 2 seconds to switch it off                        |  |
| 5                                                        | FOWER DULLOIT    | Menu mode: press to return to the main menu                                                                    |  |

Tab. 1.1: qIDmini R1170I Front Panel LEDs and Buttons

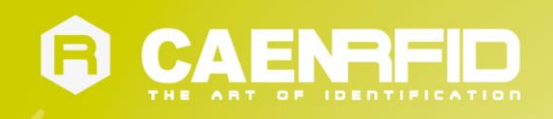

| Status                                                                | Description                                                   |  |  |
|-----------------------------------------------------------------------|---------------------------------------------------------------|--|--|
| Green Reader is active and the battery charge is in the range 35÷100% |                                                               |  |  |
| Orange Reader is active and the battery charge is in the range 15÷35% |                                                               |  |  |
| Red <sup>1</sup>                                                      | Reader is active and the battery charge is in the range 0+15% |  |  |
|                                                                       |                                                               |  |  |

Tab. 1.2: qIDmini R1170I Power LED Status Table

| Status | Description                                                   |  |  |
|--------|---------------------------------------------------------------|--|--|
| OFF    | No connection established                                     |  |  |
| Orange | USB cable connected (both to a PC or to the AC power adapter) |  |  |
| Blue   | Bluetooth connected                                           |  |  |
|        |                                                               |  |  |

Tab. 1.3: qIDmini R1170I Bluetooth LED status table

### Charging

The qIDmini R1170I is supplied with an USB cable and a power supply for charging (see § Accessories page 9).

When you put the reader in charge, the display lights up and shows the blinking charge indicator. The fixed indication "charge 100%" informs you that the charging is complete.

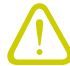

#### Warning: EMPTY BATTERY CONDITION

In case that the battery is fully discharged, the display may not turn on when the charger is connected. In this case you have to leave the reader connected to the charger for at least 5 minutes, then disconnect the USB cable, perform the reset procedure (see § *RESET THE QIDMINI READER* page 41), switch off the reader by pressing the power button and then connect the USB cable again.

#### **USB** connector

A micro USB Type B socket connector is located in the bottom side of qIDmini R1170I and can be used to connect the reader to an USB host port or to an AC/DC battery charger.

 $<sup>^{1}</sup>$  Blinking red LED at power on indicates that the battery is empty and a recharge shall be performed

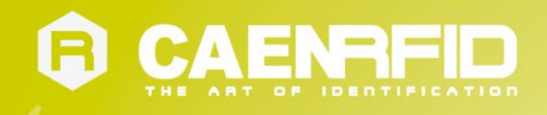

## Accessories

Check for the supplied accessories below:

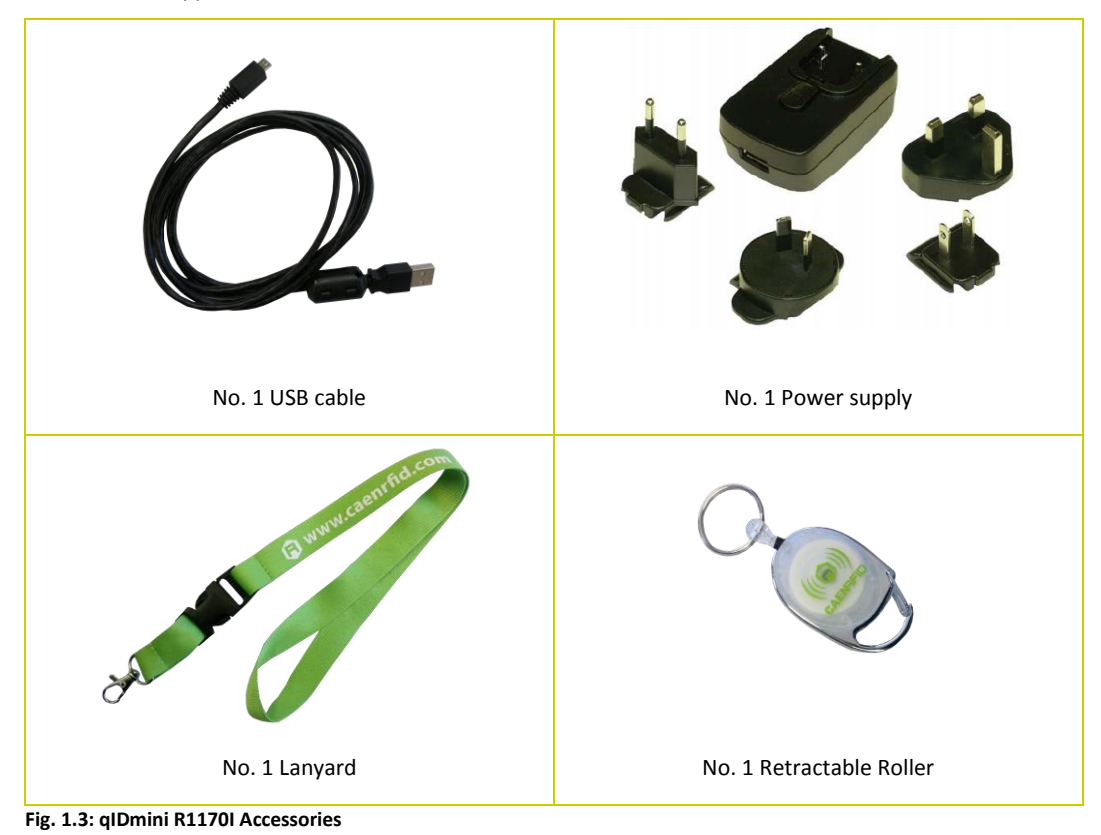

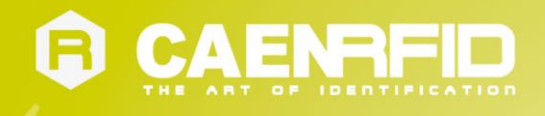

## **Development Kit**

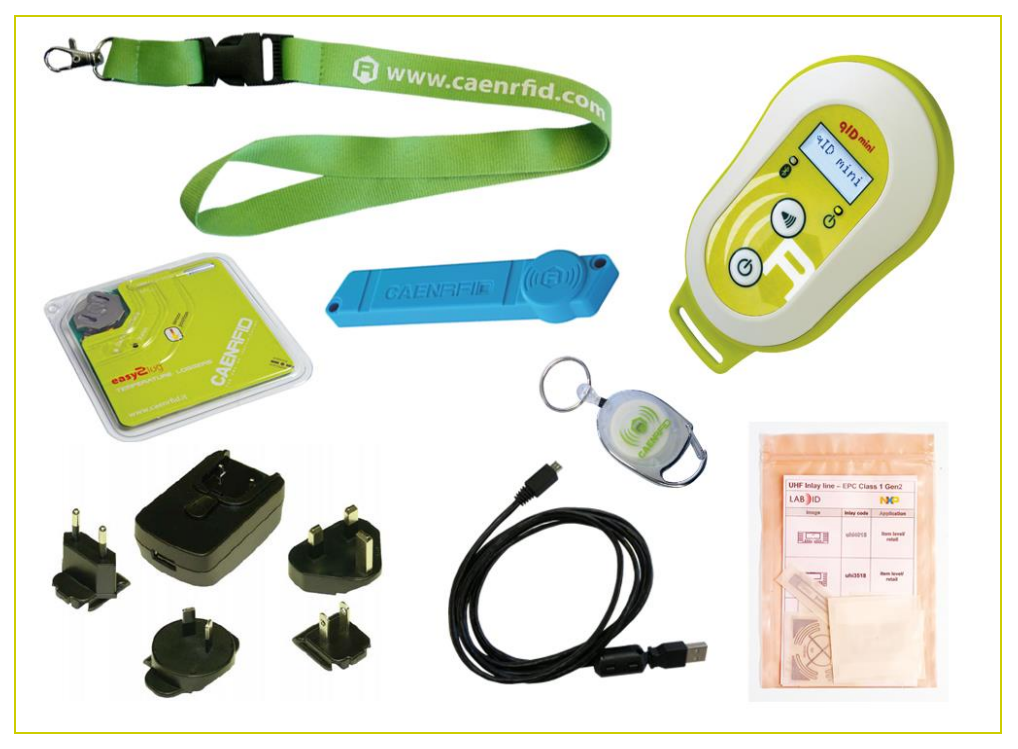

<u>R1170IDK – Keyfob Bluetooth UHF RFID Reader Development Kit</u> is available:

Fig. 1.4: R1170IDK – qIDmini Keyfob Bluetooth UHF RFID Reader Development Kit

The qIDmini R1170IDK development kit is a complete RFID set up, for a quick implementation of RFID solutions. It includes:

- n. 1 R1170I qIDmini Keyfob Bluetooth UHF RFID Reader
- n. 1 Set of Labels
- n. 1 A927Z Temperature Logger Tag
- n. 1 <u>RT0005 Temperature Logger Tag</u>
- n. 1 Lanyard
- n. 1 Retractable Roller
- n. 1 Power supply
- n. 1 USB cable

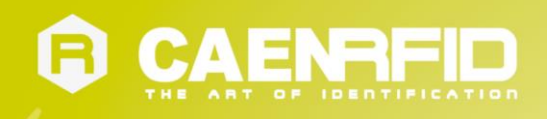

## **Ordering Options**

|                 | Code         | Description                                                                                                    |
|-----------------|--------------|----------------------------------------------------------------------------------------------------|
|                 | WR1170IEAPLP | R1170IEAPLP - qIDmini - Keyfob Bluetooth UHF RFID Reader<br>(ETSI) with Apple profile                                                                                                    |
| Pondor          | WR1170IEHIDP | R1170IEHIDP - qIDmini - Keyfob Bluetooth UHF RFID Reader<br>(ETSI) with HID profile                                                                                                    |
| Reduer          | WR1170IUAPLP | R1170IUAPLP - qIDmini - Keyfob Bluetooth UHF RFID Reader<br>(FCC) with Apple profile                                                                                                    |
|                 | WR1170IUHIDP | R1170IUHIDP - qIDmini - Keyfob Bluetooth UHF RFID Reader<br>(FCC) with HID profile                                                                                                    |
|                 | WR1170IDKEAP | R1170IDKEAP - Development kit with qIDmini - R1170I Reader<br>(ETSI with Apple profile) and demo tags                                                                                                    |
| Dovelopment kit | WR1170IDKEHI | R1170IDKEHI - Development kit with qIDmini - R1170I Reader<br>(ETSI with HID profile) and demo tags                                                                                                    |
| Development kit | WR1170IDKUAP | DescriptionR1170IEAPLP - qIDmini - Keyfob Bluetooth UHF RFID Reader<br>(ETSI) with Apple profileR1170IEHIDP - qIDmini - Keyfob Bluetooth UHF RFID Reader<br>(ETSI) with HID profileR1170IUAPLP - qIDmini - Keyfob Bluetooth UHF RFID Reader<br>(FCC) with Apple profileR1170IUHIDP - qIDmini - Keyfob Bluetooth UHF RFID Reader<br>(FCC) with HID profileR1170IUHIDP - qIDmini - Keyfob Bluetooth UHF RFID Reader<br>(FCC) with HID profileR1170IDKEAP - Development kit with qIDmini - R1170I Reader<br>(ETSI with Apple profile) and demo tagsR1170IDKEHI - Development kit with qIDmini - R1170I Reader<br>(ETSI with HID profile) and demo tagsR1170IDKUA - Development kit with qIDmini - R1170I Reader<br>(FCC with Apple profile) and demo tagsR1170IDKUA - Development kit with qIDmini - R1170I Reader<br>(FCC with Apple profile) and demo tagsR1170IDKUA - Development kit with qIDmini - R1170I Reader<br>(FCC with Apple profile) and demo tagsR1170IDKUA - Development kit with qIDmini - R1170I Reader<br>(FCC with HID profile) and demo tagsR1170IDKUA - Development kit with qIDmini - R1170I Reader<br>(FCC with HID profile) and demo tags |
|                 | WR1170IDKUHI | R1170IDKUA - Development kit with qIDmini - R1170I Reader<br>(FCC with HID profile) and demo tags                                                                                                    |

In the following table it is shown the compatibility between the Apple/HID models and different Operating Systems (Android, PC and iOS):

|         | PROFILES |     |  |  |
|---------|----------|-----|--|--|
|         | EASY2RD  | HID |  |  |
| ANDROID | V        | -   |  |  |
| PC      | V        | -   |  |  |
| iOS     | V        | -   |  |  |

|           | PRO     | FILES |
|-----------|---------|-------|
| HID MODEL | EASY2RD | HID   |
| ANDROID   | V       | V     |
| PC        | V       | V     |
| iOS       | -       | V     |

Tab. 1.4: Compatibility table between the Apple/HID models and different OS

<sup>&</sup>lt;sup>2</sup> APPLE Model Ordering Options: WR1170IEAPLP, WR1170IUAPLP, WR1170IDKEAP, WR1170IDKUAP

<sup>&</sup>lt;sup>3</sup> HID Model Ordering Options: WR1170IEHIDP, WR1170IUHIDP, WR1170IDKEHI, WR1170IDKUHI

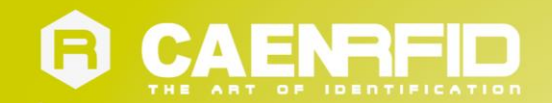

# **2** GETTING STARTED

## Introduction

This quickstart guide will help you to get started with your qIDmini (Model R1170I) reader.

The qlDmini R1170I has two communication interfaces: USB and Bluetooth. The last one is the preferred communication interface using the SPP profile (Serial Port Profile).

After powering on the reader, the Bluetooth interface is available to accept incoming connection requests (discoverable) from Bluetooth enabled hosts like PCs, PDAs, Tablets, Smartphones and so on.

In the qIDmini Configuration Menu you can choose between two different profile options:

- EASY2RD (factory default): choosing this option you select the CAEN RFID easy2read communication protocol. Select this option in order to control the reader using the <u>CAEN RFID Easy Controller Application</u> or the <u>SDK (Software Development Kits)</u> library. For details on the use with the EASY2RD profile please refer to § *QIDMINI EASY2RD PROFILE* chapter page 17.
- **HID**<sup>4</sup>: choosing this option you select the keyboard emulation protocol. For details on the use on the HID profile please refer to § *QIDMINI HID PROFILE* chapter page 32.

The reader is sold with the factory profile set to EASY2RD. This guide helps you to getting started with your reader using the EASY2RD profile.

## Bluetooth Communication Setup using the Easy Controller for Android

- 1. Download the CAEN RFID Easy Controller for Android App from the <u>qlDmini R1170I web page</u>, by clicking on the Android APP on Google Play icon.
- 2. Launch the CAEN RFID Easy Controller for Android App.

<sup>&</sup>lt;sup>4</sup> HID profile is not available for qIDmini R1170I with APPLE profile (ordering options: WR1170IEAPLP, WR1170IUAPLP, WR1170IDKEAP, WR1170IDKEAP)

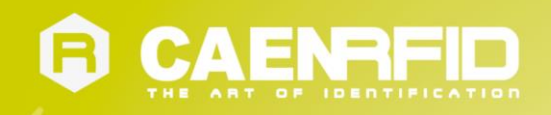

3. Click on "Add reader":

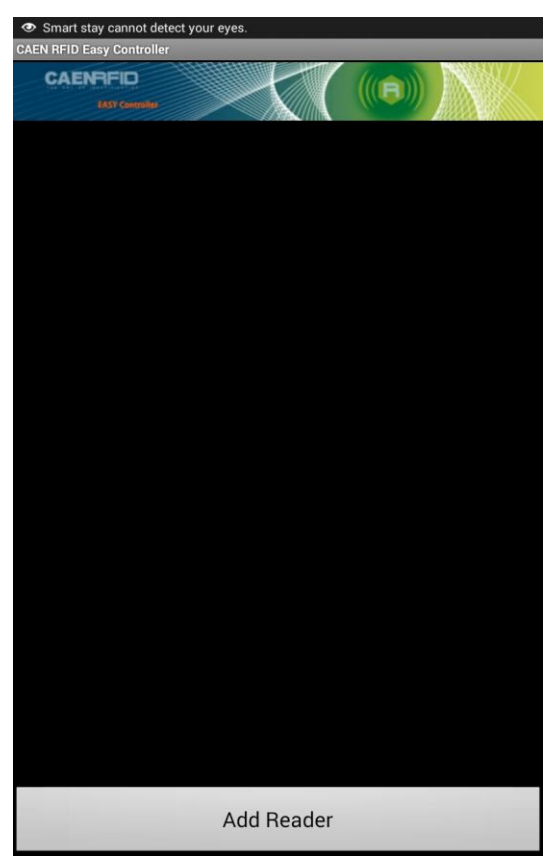

4. Click on "Bluetooth" in the "Connection Type" window:

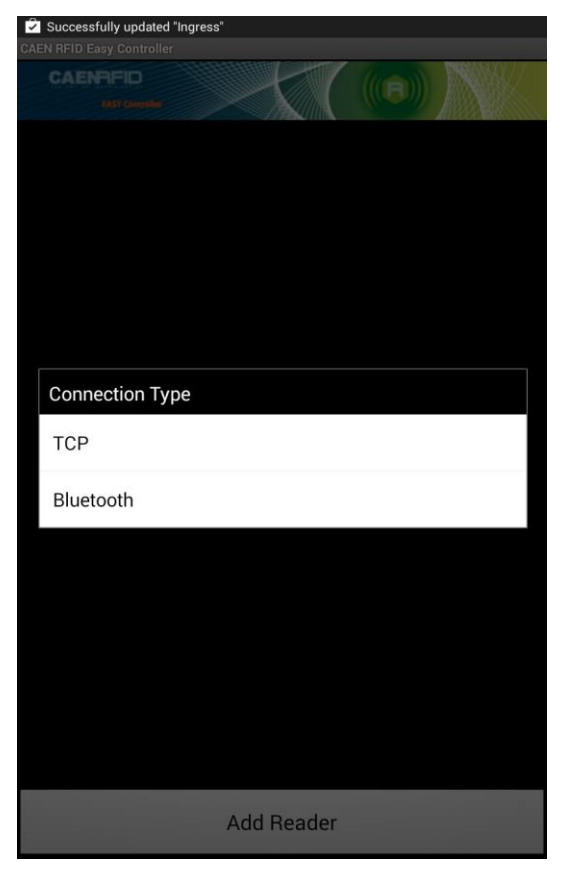

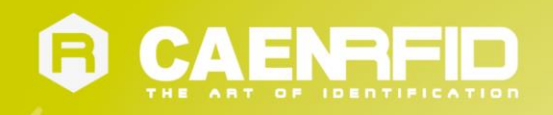

5. Click on "yes" to confirm the Bluetooth permission request:

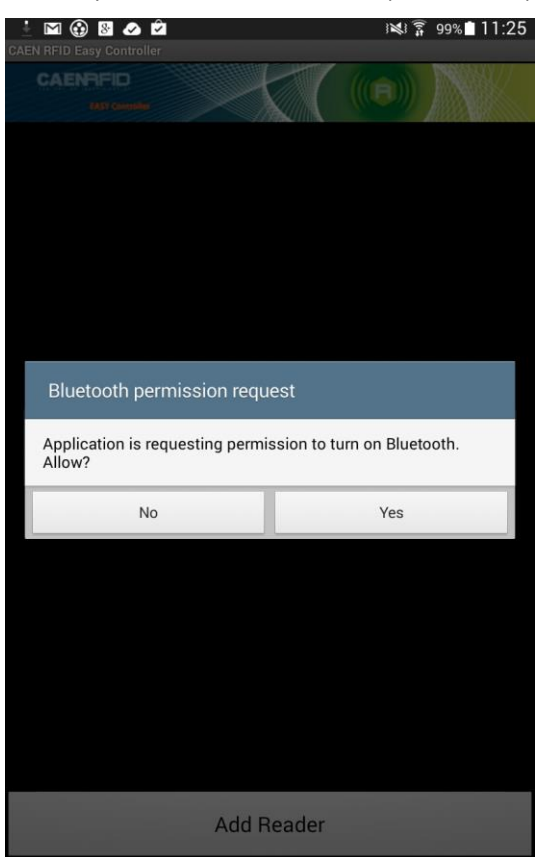

6. Select the qIDmini R1170I reader from the list of Bluetooth devices:

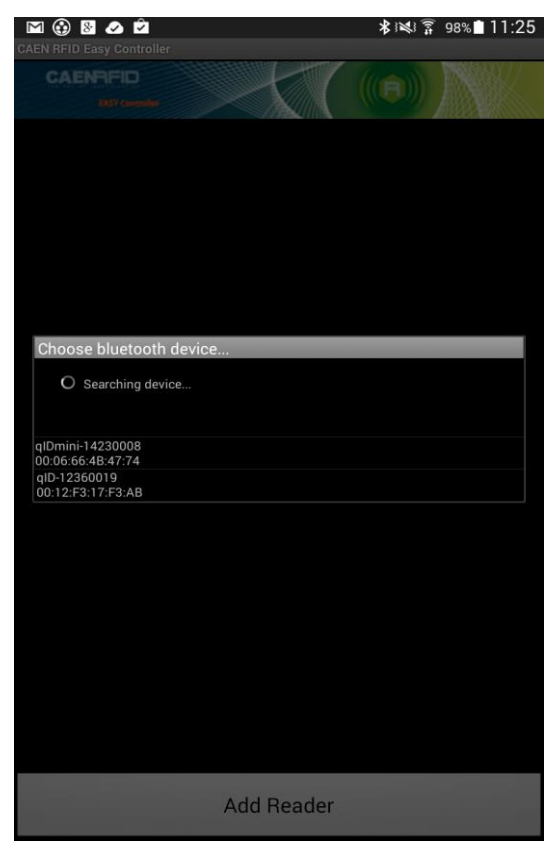

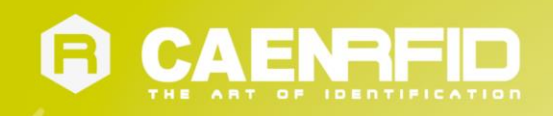

7. Confirm the passkey:

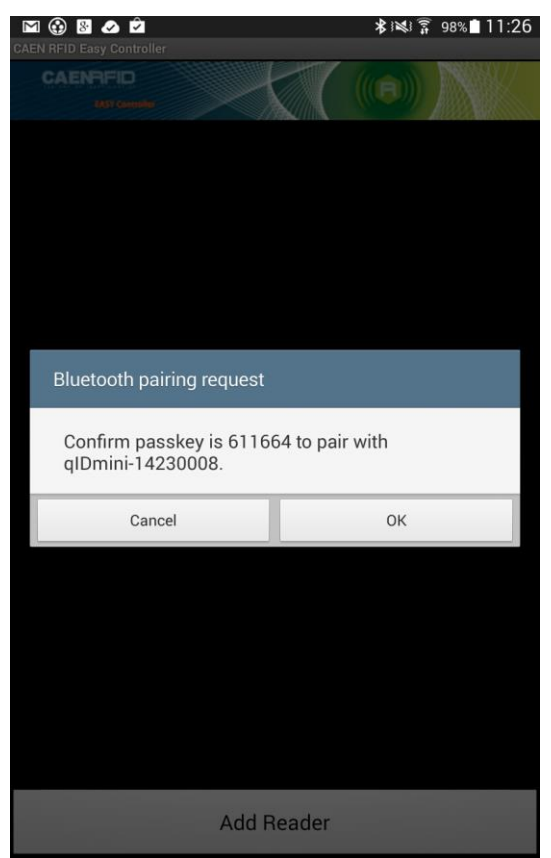

- 8. Once the connection is established the Bluetooth blue light turns on.
- 9. To start using your qIDmini R1170I, click on the reader line:

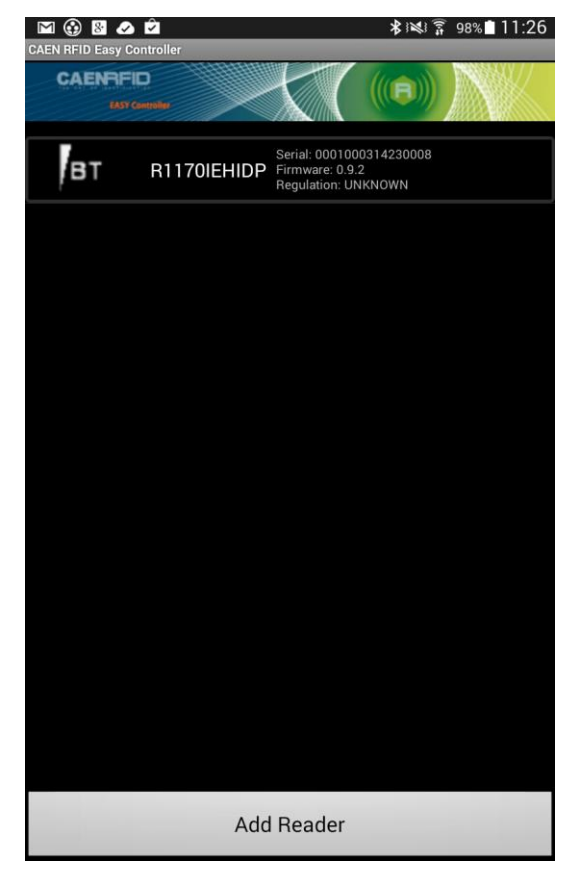

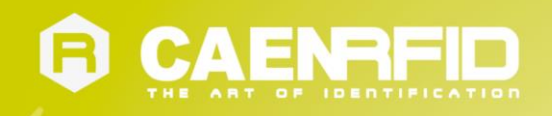

10. Click on "Start Inventory":

| CAENRFID<br>EXXY Controller |     |           |    |
|-----------------------------|-----|-----------|----|
| TOTAL FOUND:                | 0   | Tags/Sec: | 0  |
|                             |     |           |    |
|                             |     |           |    |
|                             |     |           |    |
|                             |     |           |    |
|                             |     |           |    |
|                             |     |           |    |
|                             |     |           |    |
|                             |     |           |    |
|                             |     |           |    |
|                             |     |           |    |
|                             |     |           |    |
|                             |     |           |    |
|                             |     |           |    |
|                             |     |           |    |
| Start Invento               | ory | Clea      | ar |

11. A list of the read tags is shown:

| CAENRFID<br>EXTY Convenien              |          |           |    |
|-----------------------------------------|----------|-----------|----|
| TOTAL FOUND:                            | 7        | Tags/Sec: | 13 |
| 1234567812341234                        | 56781234 | 20        |    |
| 000000000000000000000000000000000000000 | 00CF127D |           |    |
| 300EFE2F94D0FB000                       | 00004683 | 18        |    |
| 00653000000000000                       | 0000328F | 20        |    |
| E200102682080249                        | 122099D2 |           |    |
| E280681000000390                        | 013775FC |           |    |
| 000000000000000000000000000000000000000 | 00000253 | 13        |    |
|                                         |          |           |    |
| Stop Inven                              | itory    | Clea      | ar |

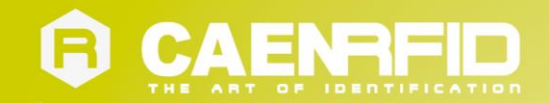

# **3 QIDMINI EASY2RD PROFILE**

## Introduction

Choosing the **EASY2RD** profile option you select the CAEN RFID easy2read communication protocol. Select this option in order to control the reader using the <u>CAEN RFID Easy Controller Application</u> or the <u>SDK (Software Development Kits)</u> library.

For details on the available profiles and on the activation method please refer to § PROFILE paragraph page 44.

Note that the **APPLE** model reader (see § *Ordering Options* page 11) can be connected to all devices using the EASY2RD profile, while the **HID** model reader can be connected through the EASY2RD profile to all devices except the iOS ones.

In the following table it is shown the compatibility between the Apple/HID models and different Operating Systems (Android, PC and iOS) in the EASY2RD profile:

|                          | ANDROID | PC | iOS |
|--------------------------|---------|----|-----|
| APPLE MODEL <sup>5</sup> | V       | V  | V   |
| HID MODEL <sup>6</sup>   | V       | V  | -   |

Tab. 3.1: Compatibility table between the Apple/HID models and different OS in the EASY2RD profile

<sup>&</sup>lt;sup>5</sup> APPLE Model Ordering Options: WR1170IEAPLP, WR1170IUAPLP, WR1170IDKEAP, WR1170IDKUAP

<sup>&</sup>lt;sup>6</sup> HID Model Ordering Options: WR1170IEHIDP, WR1170IUHIDP, WR1170IDKEHI, WR1170IDKUHI

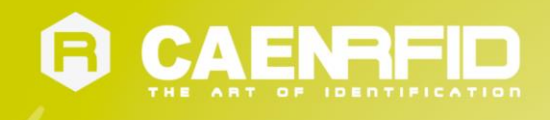

## Android devices

### Bluetooth Communication Setup using the Easy Controller for Android

- 1. Download the *CAEN RFID Easy Controller for Android App* from the <u>qIDmini R11701 web page</u>, by clicking on the Android App on Google Play icon.
- 2. Launch the CAEN RFID Easy Controller for Android App.
- 3. Click on "Add reader":

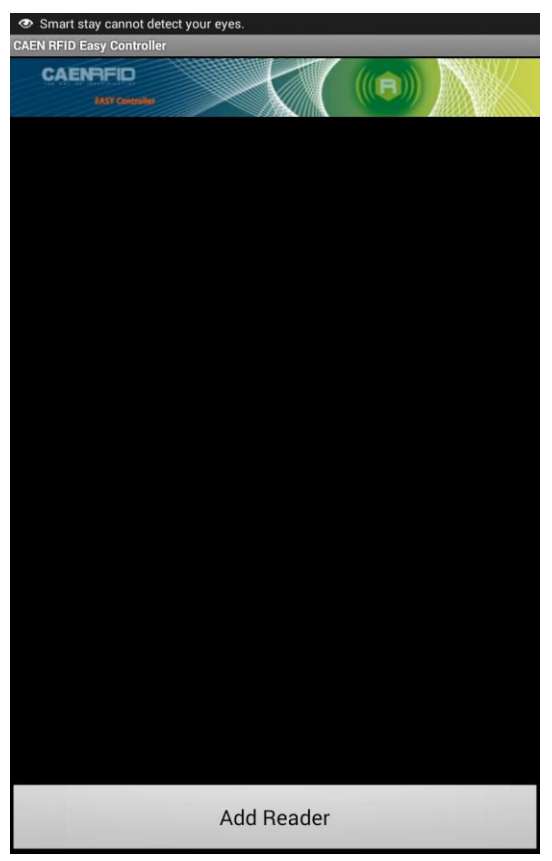

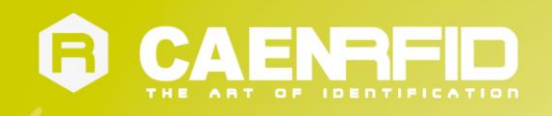

4. Click on "*Bluetooth"* in the "Connection Type" window:

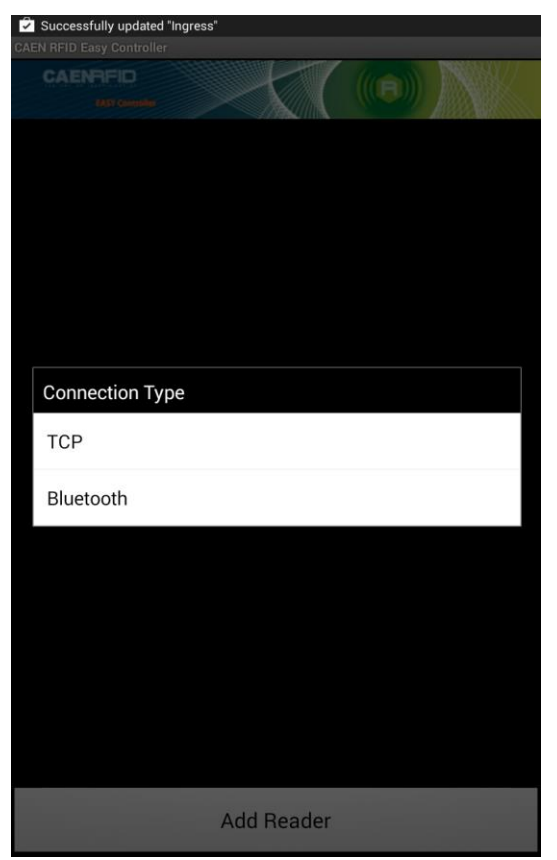

5. Click on *"yes"* to confirm the *Bluetooth permission request*:

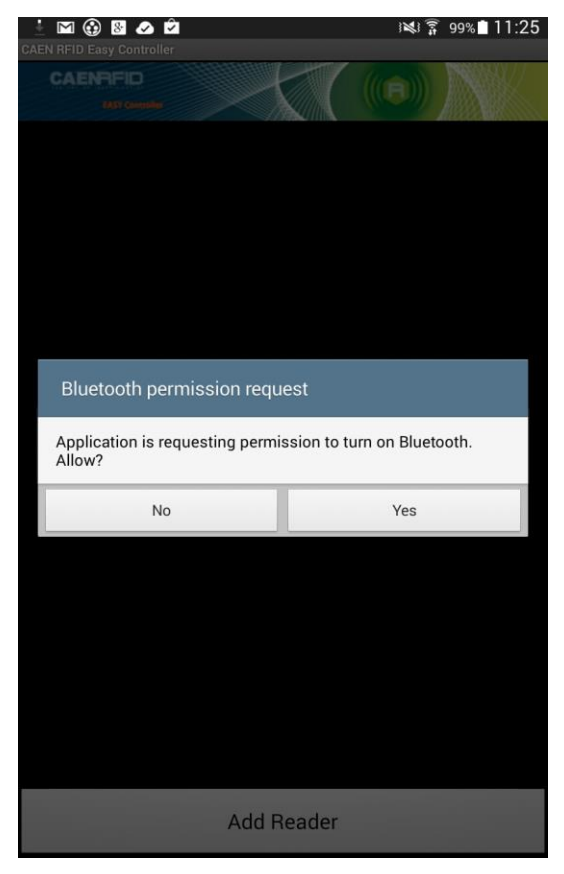

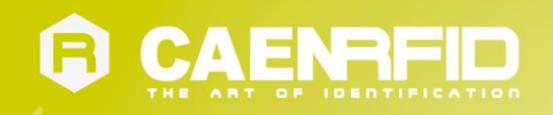

6. Select the qIDmini R1170I reader from the list of Bluetooth devices:

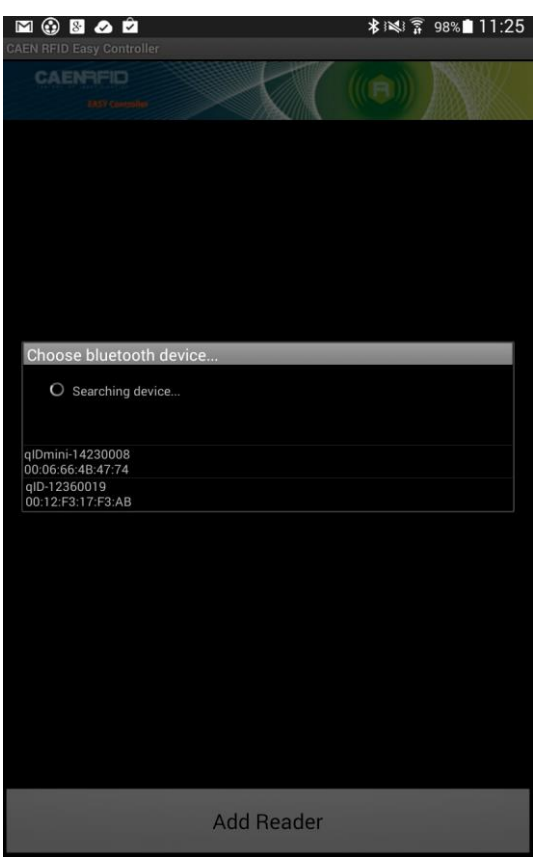

7. Confirm the passkey:

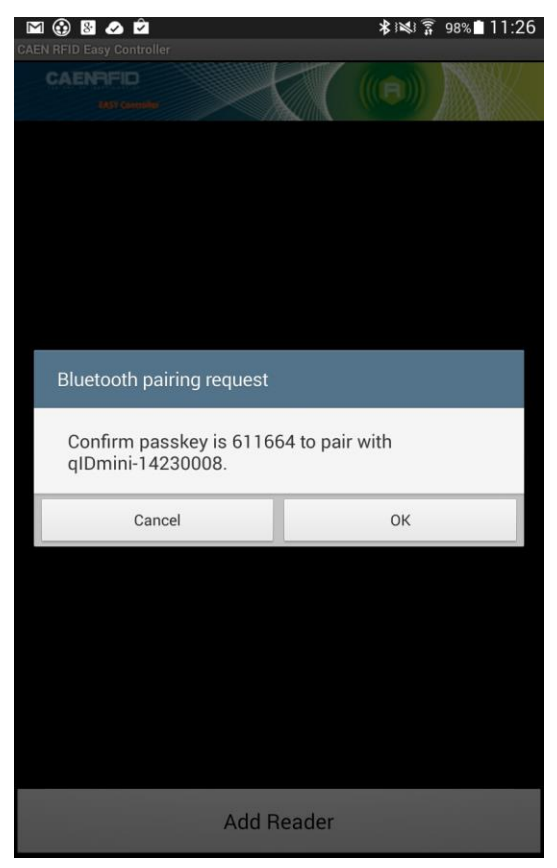

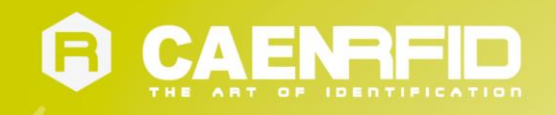

- 8. Once the connection is established the Bluetooth blue light turns on.
- 9. To start using your qIDmini R1170I, click on the reader line:

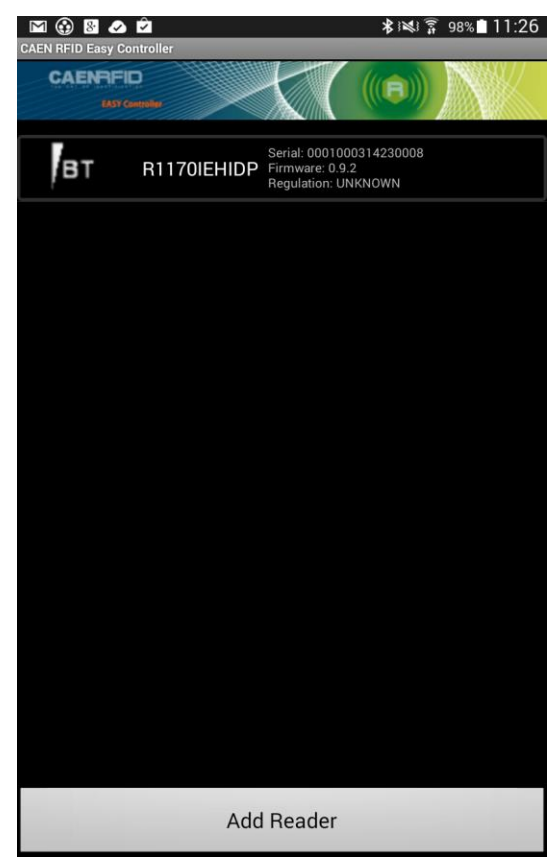

10. Click on "Start Inventory":

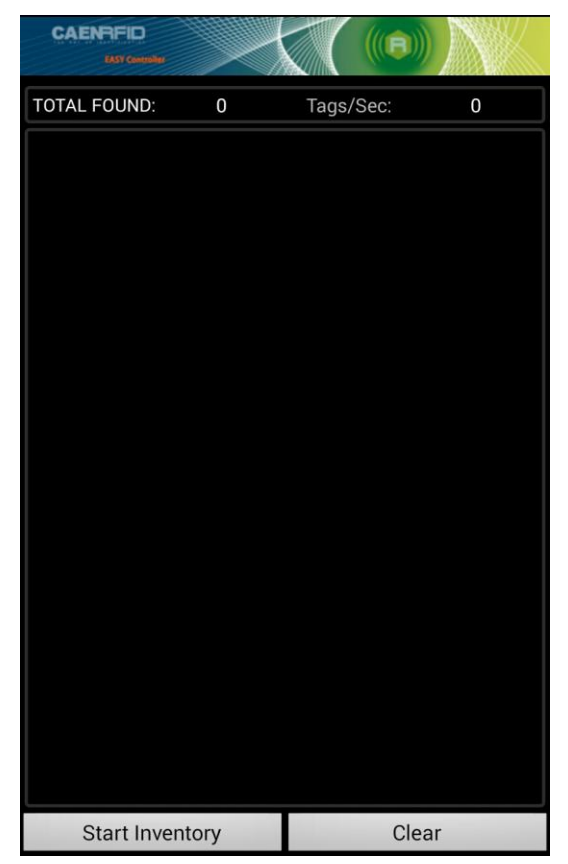

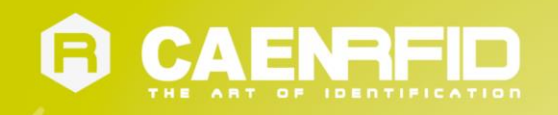

#### 11. A list of the read tags is shown:

| CAENRFID<br>EASY Controller             |         |           |      |
|-----------------------------------------|---------|-----------|------|
| TOTAL FOUND:                            | 7       | Tags/Sec: | 13   |
| 12345678123412345                       | 6781234 | 20        |      |
| 000000000000000000000000000000000000000 | 0CF127D |           |      |
| 300EFE2F94D0FB000                       | 0004683 | 18        |      |
| 006530000000000000000000000000000000000 | 000328F | 20        |      |
| E2001026820802491                       | 22099D2 |           |      |
| E280681000000390                        | 13775FC |           |      |
| 000000000000000000000000000000000000000 | 0000253 | 13        |      |
|                                         |         |           |      |
| Stop Inven                              | tory    | C         | lear |

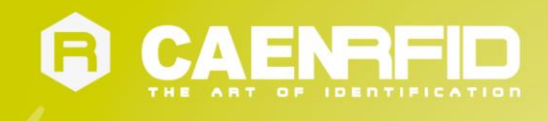

## Windows PCs

#### **Bluetooth Communication Setup**

1. In case of Windows 8 Operating System:

Right click on the *Bluetooth* icon in the taskbar -> Add a Bluetooth Device:

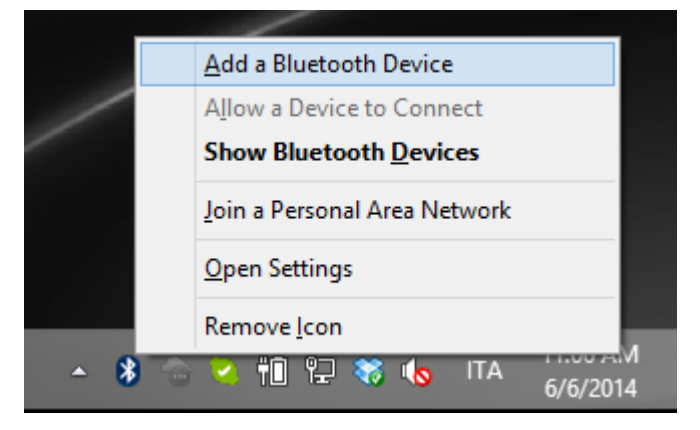

Select the qID mini R1170I reader and click on "Pair":

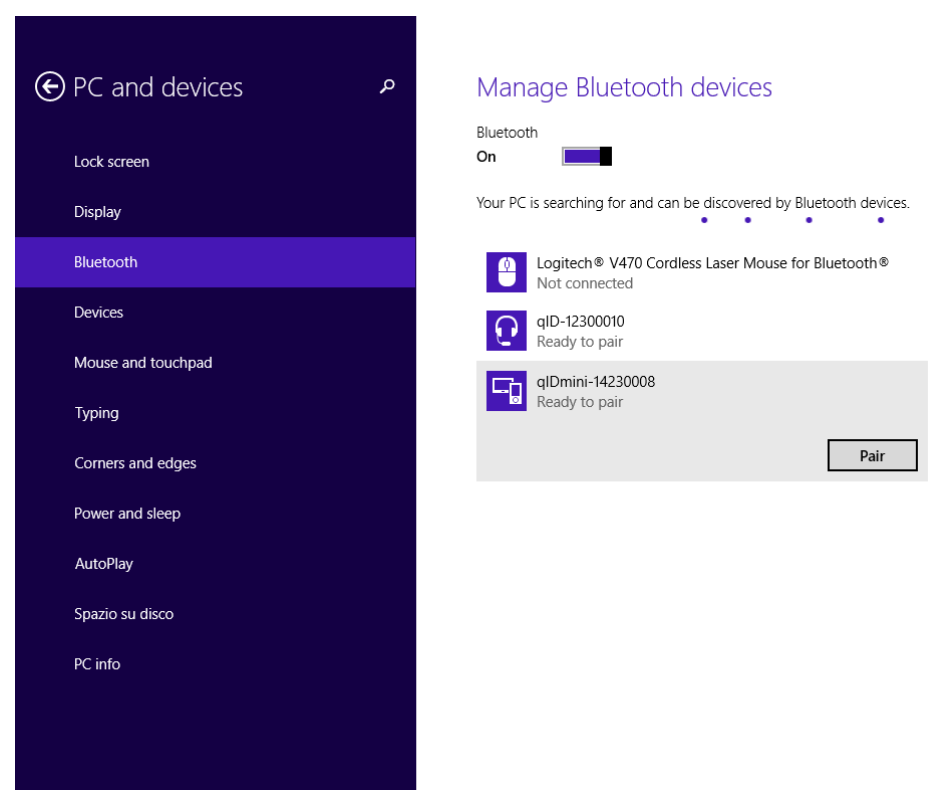

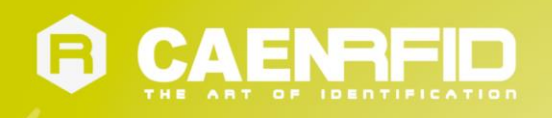

#### Click on "yes" to confirm the passcode:

| $\bigcirc$ PC and devices $\checkmark$ | Manage Bluetooth devices                                             |  |  |  |
|----------------------------------------|----------------------------------------------------------------------|--|--|--|
| Lock screen                            | Bluetooth<br>On                                                      |  |  |  |
| Display                                | Your PC is searching for and can be discovered by Bluetooth devices. |  |  |  |
|                                        | Logitech® V470 Cordless Laser Mouse for Bluetooth®<br>Not connected  |  |  |  |
| Devices                                | QID-12360019<br>Not connected                                        |  |  |  |
| Compare the passcodes                  |                                                                      |  |  |  |
|                                        | Does the passcode on qIDmini-14230008 match this one?                |  |  |  |
|                                        | 660707                                                               |  |  |  |
|                                        |                                                                      |  |  |  |
|                                        | Yes <u>N</u> o Cancel                                                |  |  |  |
|                                        |                                                                      |  |  |  |
|                                        |                                                                      |  |  |  |
|                                        |                                                                      |  |  |  |

**In case of Windows XP Operating System**, when discovered by the host, the qlDmini reader can be identified by its Bluetooth device name and paired using the pass-key; both parameters are provided below:

- Bluetooth device name: "qIDmini" + device serial number
- Pass-key: 1234
- 2. Once the connection is established the Bluetooth blue light turns on.

Now you can use the <u>CAEN RFID Easy Controller</u> Application to control the reader. For details refer to § *Connecting the qIDmini using the Easy Controller for Windows* page 27.

**Warning:** Note that, in the EASY2RD profile, holding down the *trigger* button activates the tag inventory only if the continuous mode is active (see the function *EventInventoryTag Method* in the *CAEN RFID API Reference Manual* that can be download from <u>qIDmini R11701 web page</u>, *Documents* section).

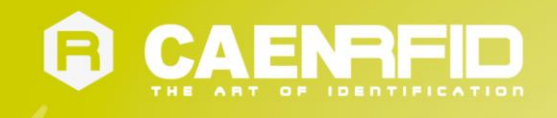

### **USB Communication Setup**

The qIDmini reader can be connected to a PC using the provided USB cable and it is detected by the PC as an emulated serial port. In order to correctly operate with the reader you need to install a driver.

- 1. Power ON the reader and plug the USB cable into the qIDmini USB port.
- In order to connect the qIDmini reader to the PC you need to install the VCP (Virtual Com Port) drivers for your operating system. You can download VCP drivers for Windows based systems from the CAEN RFID Web Site from the <u>qIDmini R1170I web page</u>, SW/FW section or from the <u>Software and Firmware download area</u>.
- 3. Open the System properties: go to *Control Panel* → *All Control Panel Items* → *System* and click on *Device Manager*.

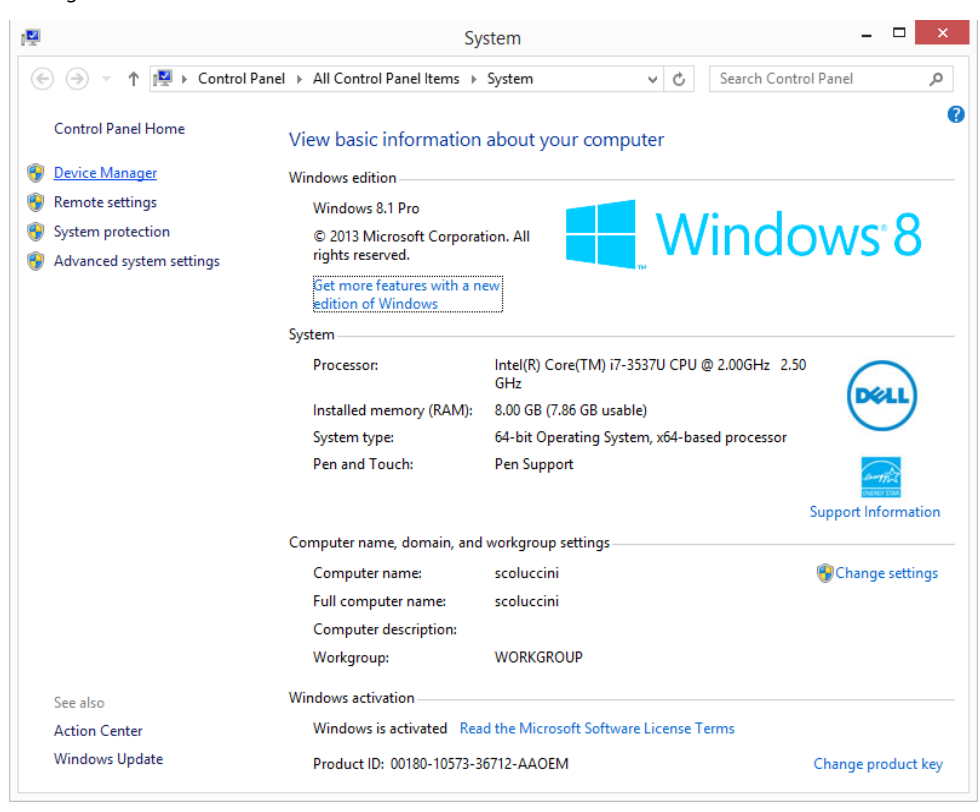

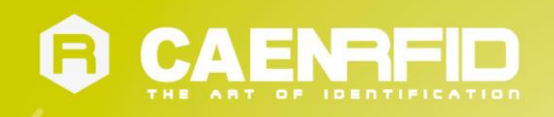

4. After having installed the driver, the reader is detected by the PC as an emulated serial port (VCP):

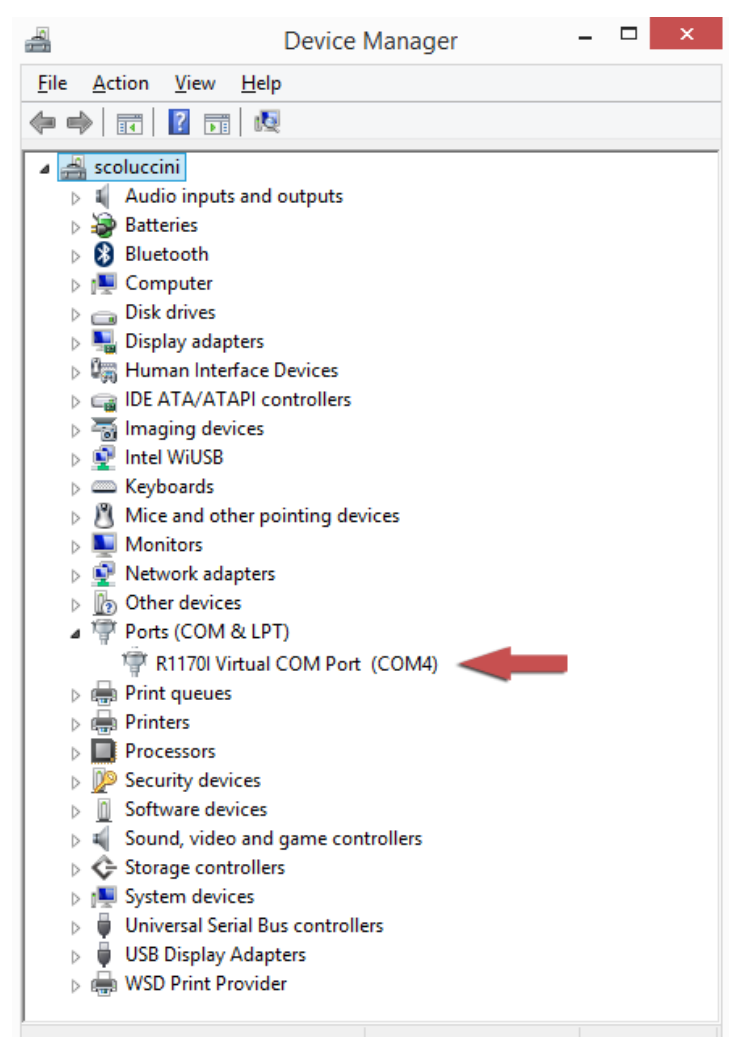

Now you can use the <u>CAEN RFID Easy Controller</u> Application to control the reader. For details refer to § *Connecting the qIDmini using the Easy Controller for Windows* page 27.

**Warning:** Note that, in the EASY2RD profile, holding down the *trigger* button activates the tag inventory only if the continuous mode is active (see the function *EventInventoryTag Method* in the *CAEN RFID API Reference Manual* that can be download from <u>qIDmini R11701 web page</u>, *Documents* section).

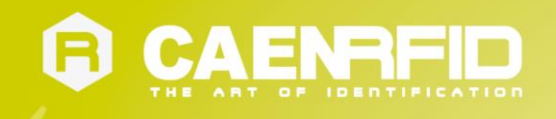

### Connecting the qIDmini using the Easy Controller for Windows

Both USB and Bluetooth interface creates virtual COM ports on the host PC that can be used to connect to the reader with the CAEN RFID Easy Controller application.

The activation of the EASY2RD profile is required to connect the qIDmini using the Easy Controller application for Windows.

Follow the steps below to connect the qIDmini reader using the Easy Controller for Windows via Bluetooth:

- 1. Download from the CAEN RFID web site the latest version of the CAEN RFID <u>Easy Controller for Windows</u> software and install it.
- 2. Connect the qlDmini reader to your PC using either the USB or the Bluetooth connection.
- 3. Right click on the *Bluetooth* icon in the taskbar -> *Open Settings*:

|            |   | Add a Bluetooth Device             |     |
|------------|---|------------------------------------|-----|
| /          |   | A <u>l</u> low a Device to Connect |     |
|            |   | Show Bluetooth Devices             |     |
|            |   | Join a Personal Area Network       |     |
|            |   | Open Settings                      |     |
|            |   | Remove Icon                        |     |
|            | _ |                                    | N.  |
| <u>^</u> ∛ |   | 💛 TL TL 🦁 🍆 ITA 6/6/20             | )14 |

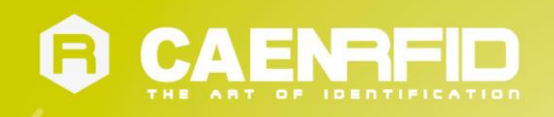

4. Look for the emulated serial port in the "Bluetooth Settings":

| )                                               | Blu                                             | etooth Settings                                                                  | ; |
|-------------------------------------------------|-------------------------------------------------|----------------------------------------------------------------------------------|---|
| Options COM P                                   | orts Hardware                                   | e Shared Folder Audio                                                            |   |
| This PC is usin<br>whether you<br>with your Blu | ng the COM (s<br>need a COM p<br>etooth device. | erial) ports listed below. To determine<br>ort, read the documentation that came |   |
| Port                                            | Direction                                       | Name                                                                             | ] |
| 331-B3C2                                        | Incoming                                        |                                                                                  |   |
| COM10                                           | Incoming                                        | qID-12360019                                                                     |   |
| COM11                                           | Incoming                                        | qlDmini-14130016                                                                 |   |
| COM14                                           | Incoming                                        | qlDmini-14230024                                                                 |   |
| COM15                                           | Outgoing                                        | qlDmini-14230024 'RNI-SPP'                                                       |   |
| COM3                                            | Incoming                                        |                                                                                  |   |
| COM7                                            | Incoming                                        | qID-12410028                                                                     |   |
| 쳌쳌쳌쳌4                                           | . Incoming                                      |                                                                                  |   |
|                                                 |                                                 |                                                                                  |   |
|                                                 |                                                 |                                                                                  |   |
|                                                 |                                                 |                                                                                  |   |
|                                                 |                                                 |                                                                                  |   |
|                                                 |                                                 | Add Remove                                                                       |   |
|                                                 |                                                 | <u>Hemore</u>                                                                    |   |
|                                                 |                                                 |                                                                                  |   |
|                                                 |                                                 |                                                                                  |   |
|                                                 |                                                 | OK Cancel Apply                                                                  |   |

- 5. Launch the CAEN RFID Easy Controller application.
- 6. On the main application window click on *File*  $\rightarrow$  *Connect;* the connection dialog box will appear.
- 7. Select *RS232* from the *Connection Type* combo box and the right COM port number from the *RS232 Port* combo box.
- 8. Click on Connect.
- 9. Place a tag in front of the reader and click on *Start Inventory* to see the tag information displayed on the main window.

For more information on the CAEN RFID *Easy Controller for Windows* application usage, please refer to the relevant user manual: you can download it from the <u>qIDmini R11701 web page</u>, *Documents Section*, from the CAEN RFID <u>Easy</u> <u>Controller for Windows</u> web page or in the <u>Manual and Documents</u> web area.

A CAEN RFID *Easy Controller for Android* application is also available. For more information please refer to the CAEN RFID <u>Easy Controller for Android</u> web page.

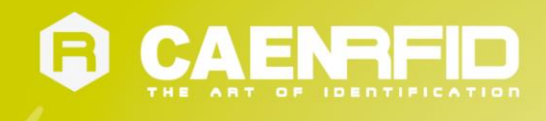

## iOS devices

### **Bluetooth Communication Setup**

1. On your iOS device, go to Setting and enable the Bluetooth:

| iPad                        | 12:32 🐇 37% 🗈                                                                      |
|-----------------------------|------------------------------------------------------------------------------------|
| Settings                    | General                                                                            |
| Airplane Mode OFF           |                                                                                    |
| Wi-Fi Not Connected         | About                                                                              |
| Notifications On            | Sounds                                                                             |
| Location Services On        |                                                                                    |
| 🙀 Brightness & Wallpaper    | Network                                                                            |
| Picture Frame               | Bluetooth On >                                                                     |
| General                     | Spotlight Search                                                                   |
| 🧕 Mail, Contacts, Calendars |                                                                                    |
| 🛃 Safari                    | Auto-Lock Never >                                                                  |
| iPod                        | Passcode Lock Off >                                                                |
| 🚰 Video                     | iPad Cover Lock / Unlock OFF                                                       |
| 📌 Photos                    | Automatically lock and unlock your iPad when you<br>close and open the iPad cover. |
| FaceTime                    | Restrictions Off >                                                                 |

2. A list of the Bluetooth available devices is shown:

| iPad                        | 12:32             | * 37% 🔳    |
|-----------------------------|-------------------|------------|
| Settings                    | General Bluetooth | 1          |
| Airplane Mode OFF           |                   |            |
| SWI-FI Not Connected        | Bluetooth         | ON         |
| Notifications On            | Devices           |            |
| Location Services On        | qID-12490048      | Not Paired |
| 🙀 Brightness & Wallpaper    | qlDmini-14130012  | Not Paired |
| Picture Frame               | Now Discovera     | ole        |
| Seneral                     |                   |            |
| 🔄 Mail, Contacts, Calendars |                   |            |
| Mafari Safari               |                   |            |
| 🐻 iPod                      |                   |            |
| Wideo                       |                   |            |
| 😠 Photos                    |                   |            |
| S FaceTime                  |                   |            |

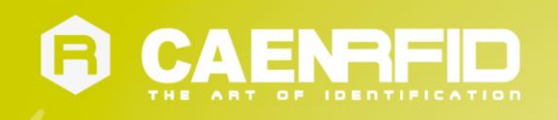

3. Click on the qIDmini R1170I reader and wait while the pairing is completed:

| iPad                      |        | 12:32            | ≵ 37% ₪      |
|---------------------------|--------|------------------|--------------|
| Settings                  | -      | General Blu      | letooth      |
| 🗭 Airplane Mode 📃         | OFF    |                  |              |
| S Wi-Fi Not Con           | nected | Bluetooth        | ON           |
| Notifications             | On     | Devices          |              |
| Location Services         | On     | qIDmini-14130012 | Connected 📀  |
| Brightness & Wallpaper    |        | qID-12490048     | Not Paired   |
| Picture Frame             |        | Now E            | Discoverable |
| General                   |        |                  |              |
| 🔄 Mail, Contacts, Calenda | rs     |                  |              |
| 🛃 Safari                  |        |                  |              |
| iPod                      |        |                  |              |
| Wideo Video               |        |                  |              |
| 🙊 Photos                  |        |                  |              |
| FaceTime                  |        |                  |              |

- 4. Once the connection is established the Bluetooth blue light turns on.
- 5. Download the CAEN RFID qID Start App from the <u>qIDmini R1170I web page</u>, by clicking on the App Store icon.
- 6. Launch the *qID Start App*:

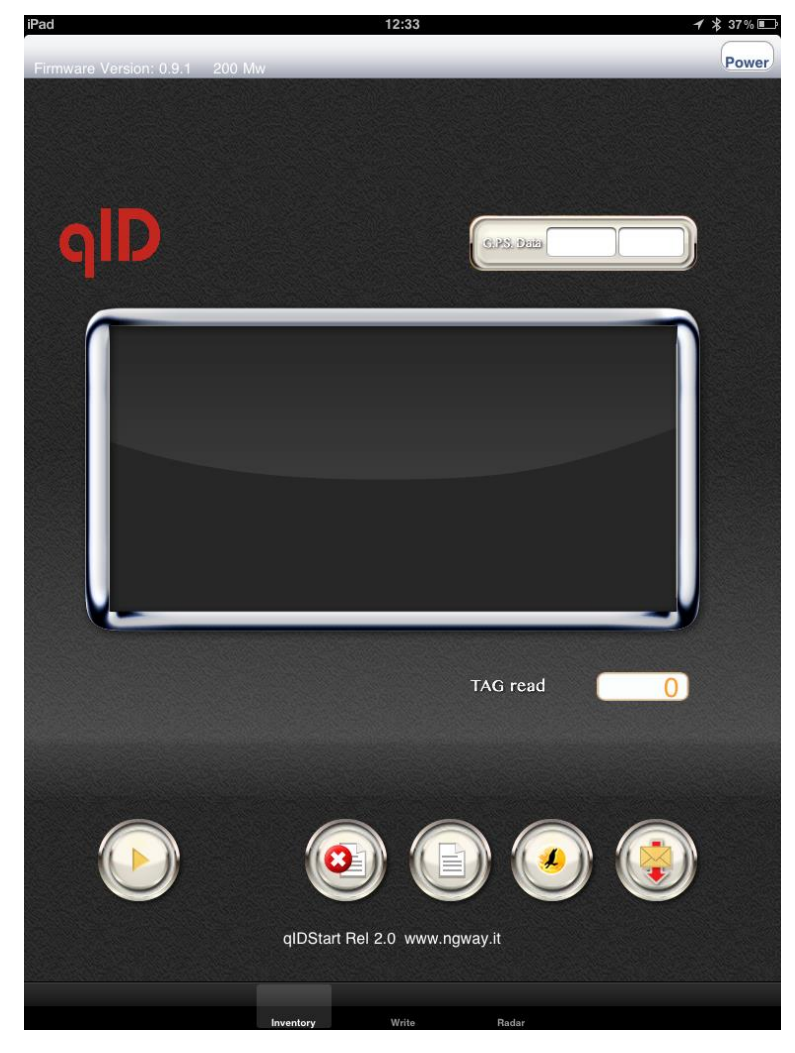

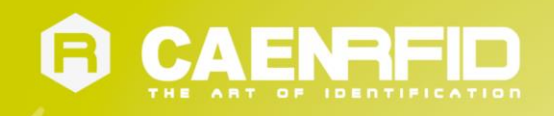

7. Now you can start the tag inventory just clicking on button. You can see the EPC of the tags displayed on the screen:

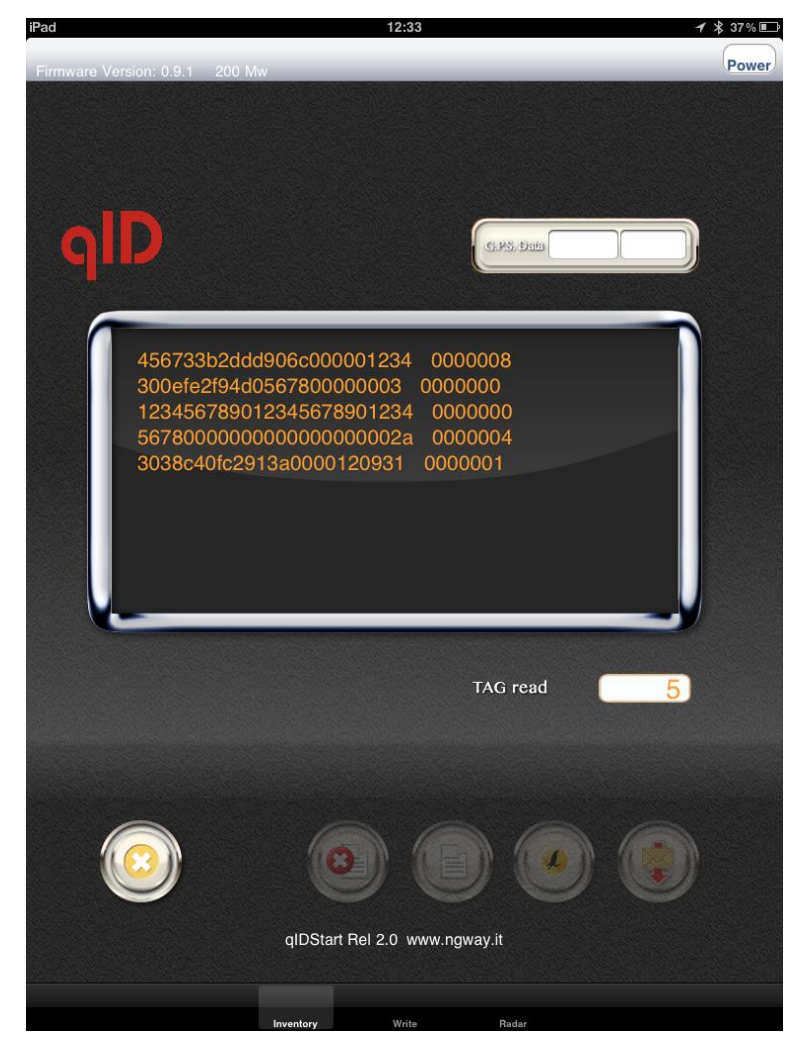

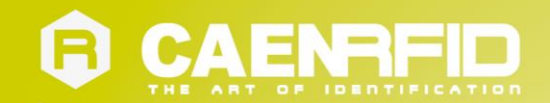

# **4 QIDMINI HID PROFILE**

## Introduction

Choosing the HID profile option you select the keyboard emulation protocol.

For details on the available profiles and on the activation method please refer to § PROFILE paragraph page 44.

Note that the **APPLE** model reader (see § *Ordering Options* page 11) does not implement the Bluetooth *HID profile*, while the **HID** model reader can be connected through the *HID profile* to all the devices, including the iOS ones.

In the following table it is shown the compatibility between the Apple/HID models and different Operating Systems (Android, PC and iOS) in the HID profile:

|                          | ANDROID | PC | iOS |
|--------------------------|---------|----|-----|
| APPLE MODEL <sup>7</sup> | -       | -  | -   |
| HID MODEL <sup>8</sup>   | V       | V  | V   |
|                          |         |    |     |

Tab. 4.1: Compatibility table between the Apple/HID models and different OS in the HID profile

## **Android devices**

#### **Bluetooth Communication Setup**

1. On your Android device, go to Setting and enable the Bluetooth. A list of the Bluetooth available devices is shown:

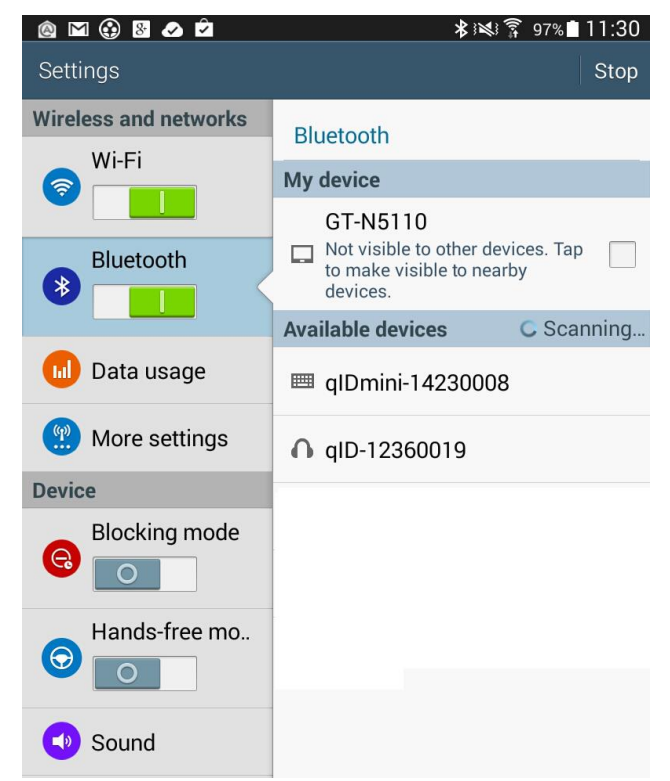

<sup>&</sup>lt;sup>7</sup> APPLE Model Ordering Options: WR1170IEAPLP, WR1170IUAPLP, WR1170IDKEAP, WR1170IDKUAP

<sup>&</sup>lt;sup>8</sup> HID Model Ordering Options: WR1170IEHIDP, WR1170IUHIDP, WR1170IDKEHI, WR1170IDKUHI

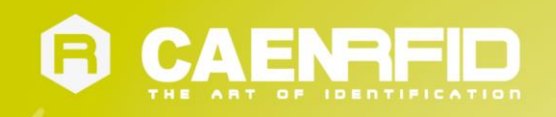

2. Click on the qIDmini R1170I reader and wait while the pairing is completed:

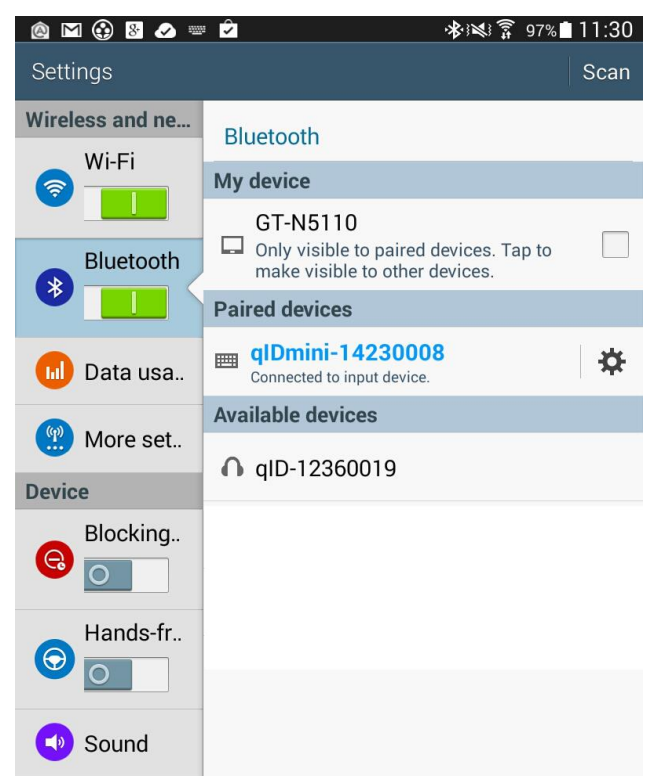

- 3. Once the connection is established the Bluetooth blue light turns on.
- 4. Launch a text editing App (or any other App accepting keyboard input).
- 5. Start an inventory cycle by pressing the *trigger* button.
- 6. On the text editing App window you will see the EPCs of the tags:

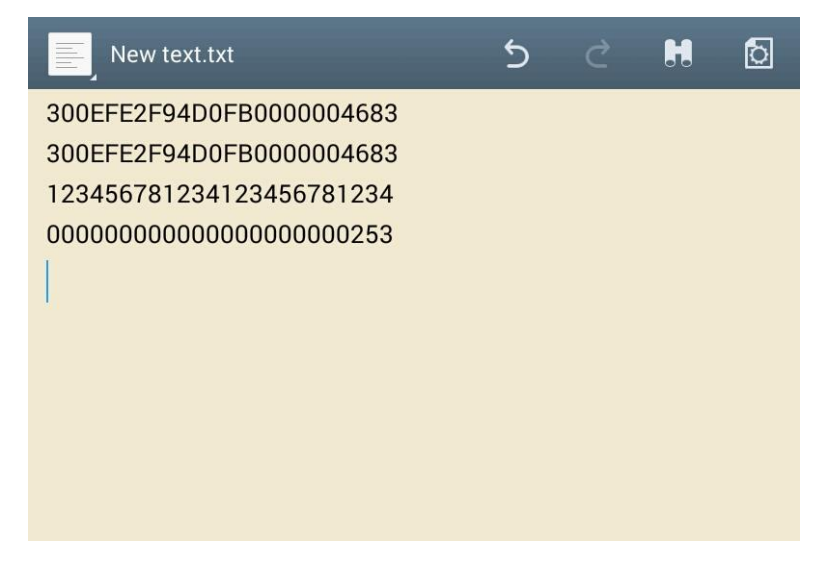

Note that, when configured in HID profile and paired to a device, the qIDmini will automatically reconnect to the same device every time the Bluetooth link is active (qIDmini switched ON and Bluetooth activated on the host). You can verify this behaviour looking at the blue LED that, in this case, turns ON automatically as soon as you switch on the qIDmini.

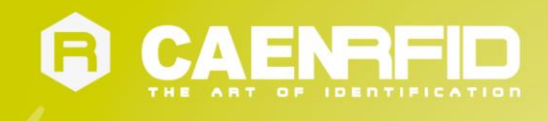

## Windows PCs

### **Bluetooth Communication Setup**

1. In case of Windows 8 Operating System:

Right click on the Bluetooth icon in the taskbar -> Add a Bluetooth Device:

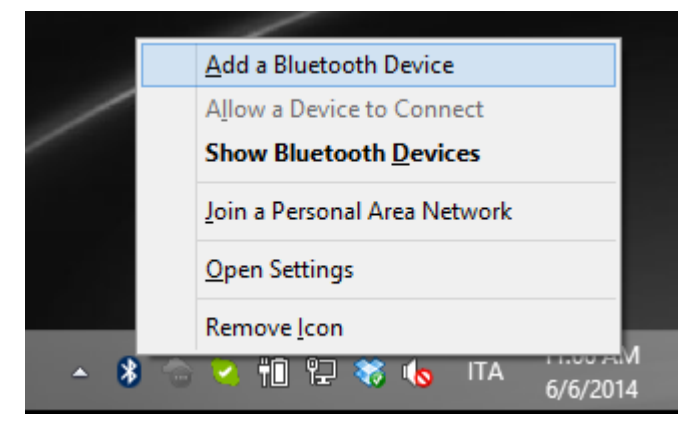

Select the qID mini R1170I reader and click on "Pair":

| € PC and devices   | Manage Bluetooth devices                                             |
|--------------------|----------------------------------------------------------------------|
| Lock screen        | Bluetooth<br>On                                                      |
| Display            | Your PC is searching for and can be discovered by Bluetooth devices. |
| Bluetooth          | Logitech® V470 Cordless Laser Mouse for Bluetooth®<br>Not connected  |
| Devices            | qID-12360019<br>Not connected                                        |
| Mouse and touchpad | alDmini-14220009                                                     |
| Typing             | Ready to pair                                                        |
| Corners and edges  | Pair                                                                 |
| Power and sleep    |                                                                      |
| AutoPlay           |                                                                      |
| Spazio su disco    |                                                                      |
| PC info            |                                                                      |
|                    |                                                                      |
|                    |                                                                      |
|                    |                                                                      |

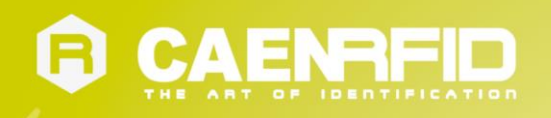

#### Click on "yes" to confirm the passcode:

|                       | Manage Dhusta ath dauisea                                            |  |  |  |
|-----------------------|----------------------------------------------------------------------|--|--|--|
| PC and devices        | Manage Bluetooth devices                                             |  |  |  |
| Lock screen           | Bluetooth<br>On                                                      |  |  |  |
| Display               | Your PC is searching for and can be discovered by Bluetooth devices. |  |  |  |
|                       | Logitech® V470 Cordless Laser Mouse for Bluetooth®<br>Not connected  |  |  |  |
| Devices               | QID-12360019<br>Not connected                                        |  |  |  |
| Compare the passcodes |                                                                      |  |  |  |
|                       | Does the passcode on qIDmini-14230008 match this one?                |  |  |  |
|                       | 660707                                                               |  |  |  |
|                       |                                                                      |  |  |  |
|                       | Yes <u>N</u> o Cancel                                                |  |  |  |
|                       |                                                                      |  |  |  |
|                       |                                                                      |  |  |  |
|                       |                                                                      |  |  |  |

**In case of Windows XP Operating System**, when discovered by the host, the qIDmini reader can be identified by its Bluetooth device name and paired using the pass-key; both parameters are provided below:

- Bluetooth device name: "qIDmini" + device serial number
- Pass-key: 1234
- 2. Once the connection is established the Bluetooth blue light turns on.
- 3. Launch a text editing App (or any other App accepting keyboard input).
- 4. Start an inventory cycle by pressing the *trigger* button.
- 5. On the text editing window you will see the EPCs of the tags:

Example with a .txt file:

|                                                                                                    | New Text Document.txt - Notepad – 🗖 | x |
|----------------------------------------------------------------------------------------------------|-------------------------------------|---|
| <u>F</u> ile <u>E</u> dit F <u>o</u> rmat <u>V</u> iew <u>H</u> elp                                           |                                     |   |
| 123456781234123456781234<br>300EFE2F94D0FB0000004683<br>300833B2DDD9014035050000<br>0000000000000000000000253 |                                     | ^ |
| <                                                                                                    | 1                                   | × |

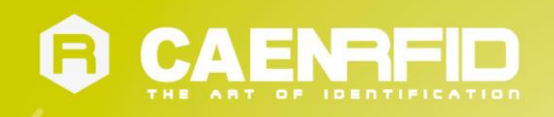

#### Example with Microsoft Excel:

| 🗶   📙  | 🛣   🚽 🍠 🕶 🖙 🚽 🗸 Cartel 1 - Microsoft Excel 🛛 🚽 🗖 🔁 |                                                                                                    |                |             | ×             |            |                                        |       |
|--------|----------------------------------------------------|----------------------------------------------------------------------------------------------------|----------------|-------------|---------------|------------|----------------------------------------|-------|
| File   | Hor                                                | ne Inserisci Layout di                                                                                                    | Formule Da     | ti Revision | Visualizz     | Compon     | ∝ 🕜 🗆                                  | er 23 |
|        | Å<br>⊫⊒ -<br>'≪″                                   | Calibri $\checkmark$ 11 $\checkmark$ G     C     S $\checkmark$ A <sup>*</sup> $\checkmark$ $\textcircled{O}$ $\checkmark$ A <sup>*</sup> Carattere     G $\textcircled{O}$ |                | ■ ■<br>•    | %             | i Celle    | Σ × ŽŢ×<br>↓ × AA ×<br>∠ ×<br>Modifica |       |
|        | Α4                                                 | <b>-</b> (8                                                                                                    | f <sub>x</sub> |             |               |            |                                        | ~     |
|        |                                                    | А                                                                                                    |                | В           | С             | D          | E                                      |       |
| 1 12   | 2345678                                            | 1234123456781234                                                                                                    |                |             |               |            |                                        |       |
| 2 00   | 000000                                             | 000000000000253                                                                                                    |                |             |               |            |                                        |       |
| 3 30   | 00833B2                                            | DDD9014035050000                                                                                                    |                |             |               |            |                                        |       |
| 4      |                                                    |                                                                                                    |                |             |               |            |                                        |       |
| 6      |                                                    |                                                                                                    |                |             |               |            |                                        |       |
| 7      |                                                    |                                                                                                    |                |             |               |            |                                        |       |
| 8      |                                                    |                                                                                                    |                |             |               |            |                                        |       |
| 9      |                                                    |                                                                                                    |                |             |               |            |                                        |       |
| 10     |                                                    |                                                                                                    |                |             |               |            |                                        | =     |
| 11     |                                                    |                                                                                                    |                |             |               |            |                                        |       |
| 12     |                                                    |                                                                                                    |                |             |               |            |                                        |       |
| 13     |                                                    |                                                                                                    |                |             |               |            |                                        |       |
| 15     |                                                    |                                                                                                    |                |             |               |            |                                        |       |
| 16     |                                                    |                                                                                                    |                |             |               |            |                                        |       |
| 17     |                                                    |                                                                                                    |                |             |               |            |                                        |       |
| 18     |                                                    |                                                                                                    |                |             |               |            |                                        |       |
| 19     |                                                    |                                                                                                    |                |             |               |            |                                        |       |
| 20     |                                                    |                                                                                                    |                |             |               |            |                                        |       |
| 21     |                                                    |                                                                                                    |                |             |               |            |                                        | -     |
|        | FC                                                 | glio1 / Foglio2 / Fog                                                                                                    | io3 / 🔁 /      |             | 4             |            |                                        |       |
| Pronto | D                                                  |                                                                                                    |                |             | <u>шш</u> 100 | <i>m</i> – | 0                                      | ÷.,;; |

Note that, when configured in HID profile and paired to a device, the qIDmini will automatically reconnect to the same device every time the Bluetooth link is active (qIDmini switched ON and Bluetooth activated on the host). You can verify this behaviour looking at the blue LED that, in this case, turns ON automatically as soon as you switch on the qIDmini.

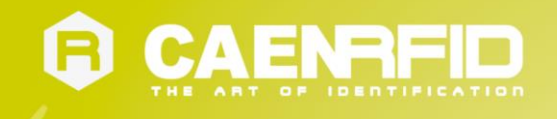

#### **USB Communication Setup**

The qIDmini reader can be connected to a PC using the provided USB cable and it is detected by the PC as an emulated serial port. In order to correctly operate with the reader you need to install a driver.

- 1. Power ON the reader and plug the USB cable into the qIDmini USB port.
- In order to connect the qIDmini reader to the PC you need to install the VCP (Virtual Com Port) drivers for your operating system. You can download VCP drivers for Windows based systems from the CAEN RFID Web Site from the <u>qIDmini R1170I web page</u>, SW/FW section or from the <u>Software and Firmware download area</u>.
- 3. Open the System properties (right click on *My computer* icon) → *All Control Panel Items* → *System* and click on *Device Manager*.

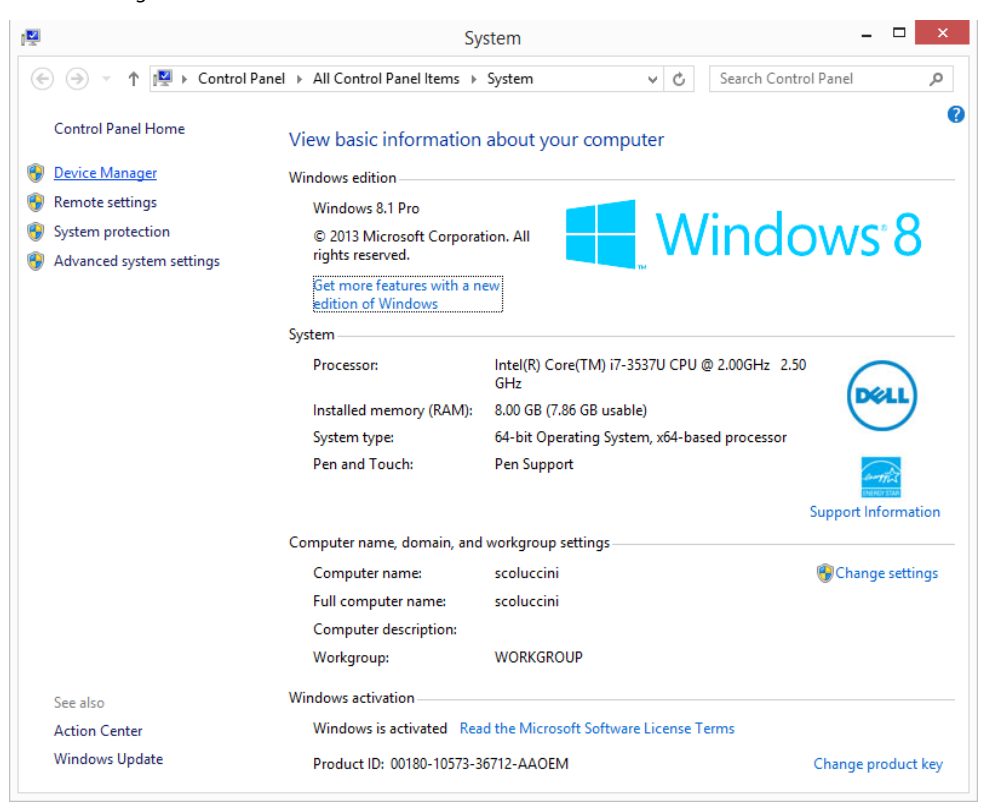

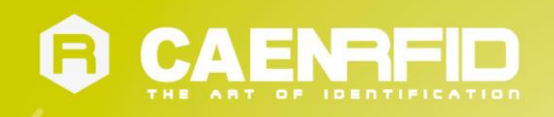

4. After having installed the driver, the reader is detected by the PC as an emulated serial port (VCP):

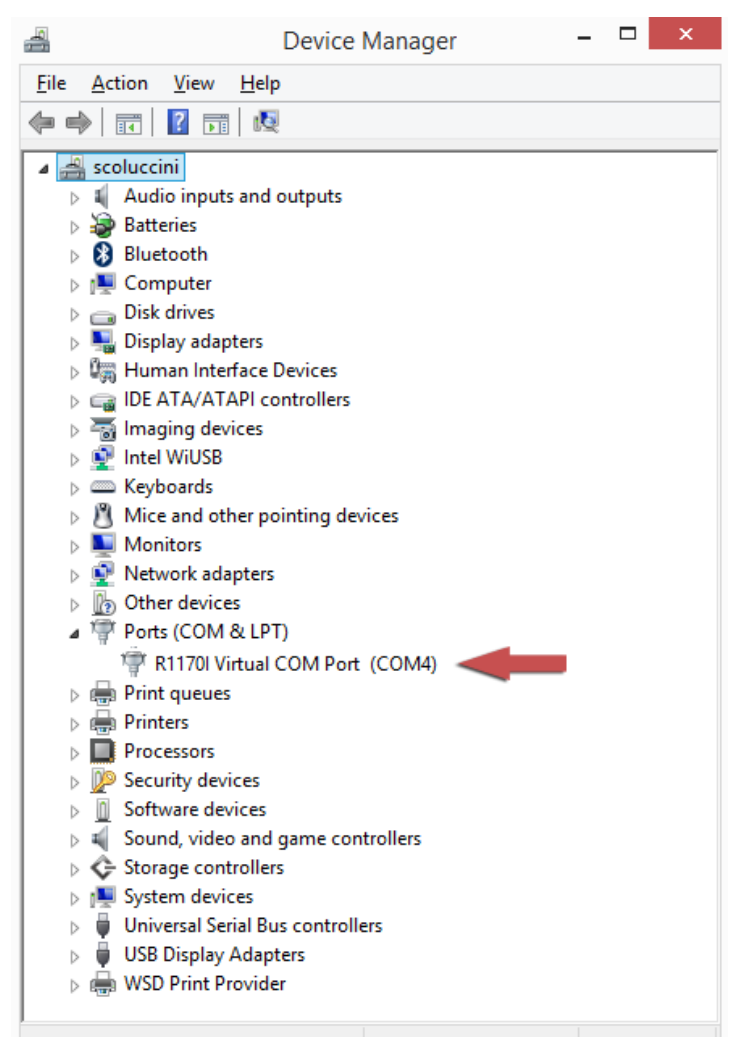

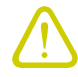

**Warning:** Note that, when configured in the HID profile, the qIDmini reader cannot be controlled using the CAEN RFID Easy Controller Application.

The qIDmini reader, when configured in the HID profile and connected via USB to a PC, sends the EPCs of the detected tags on the serial port as ASCII characters. So, in order to operate with the reader in this configuration, follow these steps:

- 1. Launch a terminal emulator application (e.g Hyperterminal)
- 2. Connect the terminal emulator application to the virtual COM port assigned to the qIDmini reader
- 3. Press the trigger button to perform an inventory cycle (hold down the button to repeat inventory cycles)
- 4. The EPCs are displayed on the terminal emulator window

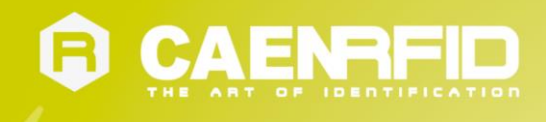

## iOS devices

### **Bluetooth Communication Setup**

1. On your iOS device, go to *Setting* and enable the Bluetooth:

| iPad                        | 12:32 🐇 37% 🗈                                                                      |
|-----------------------------|------------------------------------------------------------------------------------|
| Settings                    | General                                                                            |
| Airplane Mode OFF           |                                                                                    |
| Wi-Fi Not Connected         | About                                                                              |
| Notifications On            | Sounds                                                                             |
| Location Services On        |                                                                                    |
| 🙀 Brightness & Wallpaper    | Network                                                                            |
| Picture Frame               | Bluetooth On >                                                                     |
| Seneral                     | Spotlight Search                                                                   |
| 🧕 Mail, Contacts, Calendars |                                                                                    |
| 🛃 Safari                    | Auto-Lock Never >                                                                  |
| iPod                        | Passcode Lock Off >                                                                |
| 🚰 Video                     | iPad Cover Lock / Unlock OFF                                                       |
| Photos                      | Automatically lock and unlock your iPad when you<br>close and open the iPad cover. |
| FaceTime                    | Restrictions Off >                                                                 |

2. A list of the Bluetooth available devices is shown:

| iPad                      | 11:46             | ∦ 32% 🔳    |
|---------------------------|-------------------|------------|
| Settings                  | General Bluetooth |            |
| Airplane Mode OFF         |                   |            |
| S Wi-Fi Not Connected     | Bluetooth         | ON         |
| Notifications     On      | Devices           |            |
| Location Services On      | qlDmini-14230024  | Not Paired |
| 🙀 Brightness & Wallpaper  | Now Discover      | able       |
| Picture Frame             |                   |            |
| General                   |                   |            |
| Sail, Contacts, Calendars |                   |            |
| Mafari Safari             |                   |            |
| 📴 iPod                    |                   |            |
| Wideo                     |                   |            |
| 🔎 Photos                  |                   |            |
| S FaceTime                |                   |            |

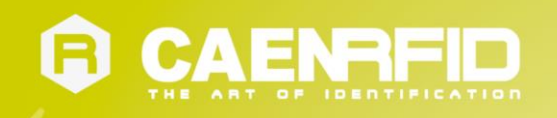

3. Click on the qIDmini R1170I reader and wait while the pairing is completed:

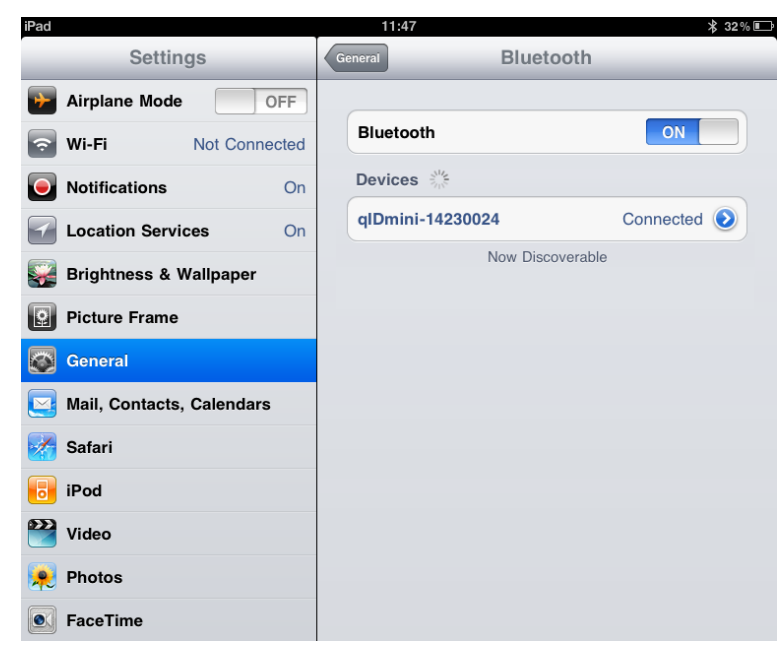

- 4. Once the connection is established the Bluetooth blue light turns on.
- 5. Launch a text editing App (or any other App accepting keyboard input).
- 6. Start an inventory cycle by pressing the trigger button.
- 7. On the text editing App window you will see the EPCs of the tags:

| iPad  | 11:48                    | 🗚 31 % 📼     |
|-------|--------------------------|--------------|
| Notes | E200680600000000000      | ÷            |
|       | Today                    | 13 giu 11:48 |
|       | E20068060000000000000000 |              |
|       | E2806E8F0000003900605F5C |              |
|       | 0000AD000013070122335212 |              |
|       | 0000AD000013062413020809 |              |
|       | 300833B2DDD901400000000  |              |
|       | 300833B2DDD9014000000000 |              |
|       | AU2B300041E2097E3A000072 |              |
|       |                          |              |
|       |                          |              |
|       |                          |              |
|       |                          |              |
|       |                          |              |
|       |                          |              |
|       |                          |              |
|       |                          |              |
|       |                          |              |
|       |                          |              |
|       |                          |              |
|       |                          |              |

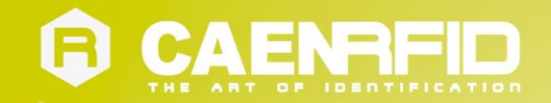

# **5 RESET THE QIDMINI READER**

To reset the reader, press the *power* and the *trigger* buttons (see § *Fig. 1.2: qIDmini R1170I Front Panel* page 7) simultaneously for about six seconds and then release the buttons. The reader restarts by itself.

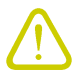

**Warning:** Note that the reader SHALL NOT be connected to the USB port or to the battery charger during the reset, otherwise the reader enters in the firmware upgrade state. If, by mistake, you entered in the firmware upgrade state, in order to restore the normal reader operation, disconnect the USB cable and repeat the reset procedure.

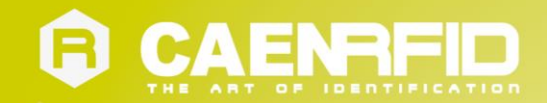

# **6 QIDMINI CONFIGURATION MENU**

## Introduction

To access the main menu, turn on the device and hold down the *trigger* button within two second.

To scroll through the main menu, press quickly the *trigger* button.

The qIDmini R1170I menu options are the following:

- PROFILE
- BEEP
- VIBRATE
- POWER

To select a menu option, hold down the *trigger* button.

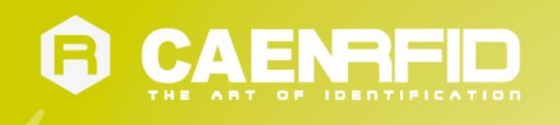

The complete structure of the qIDmini R1170I menu is the following:

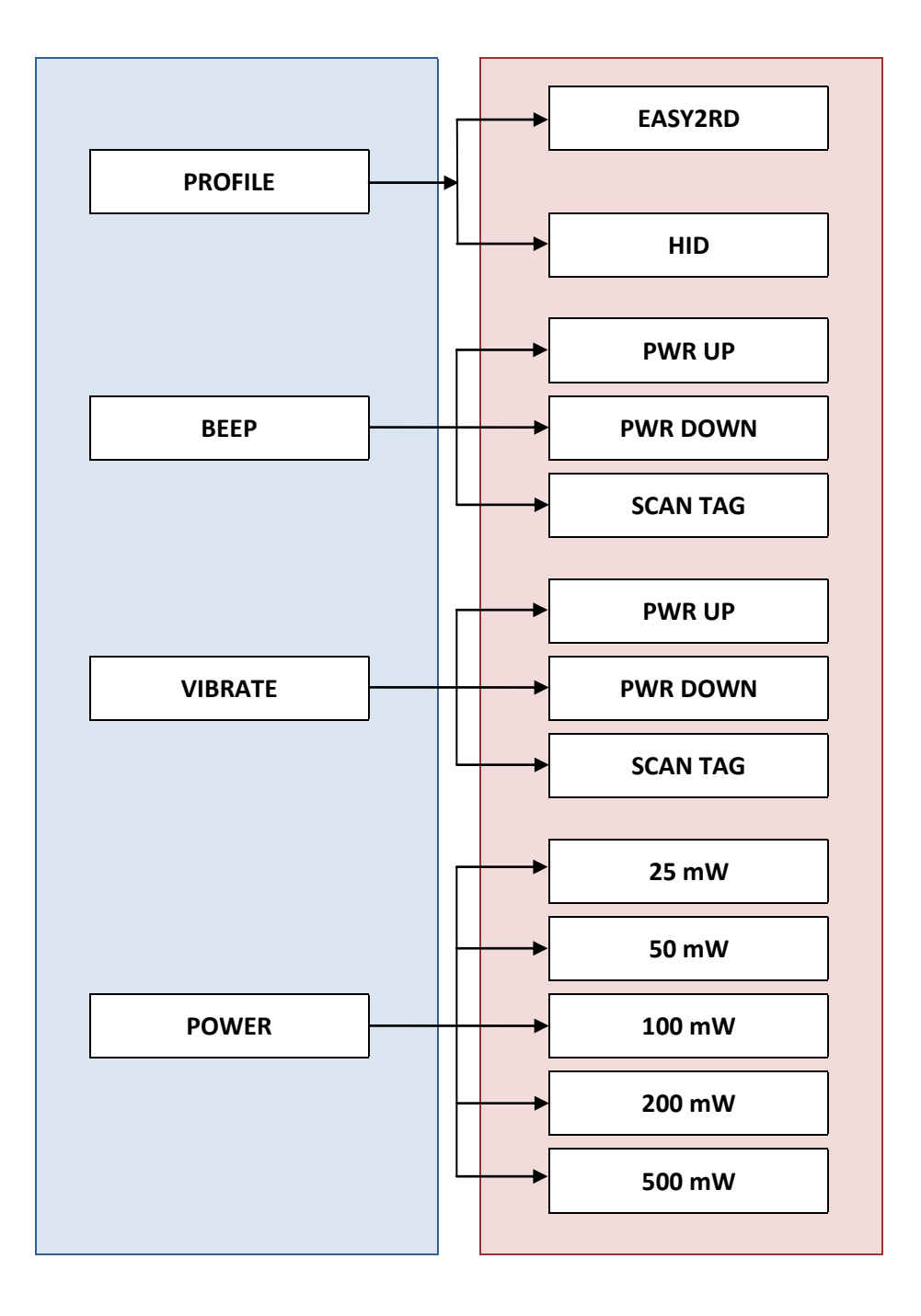

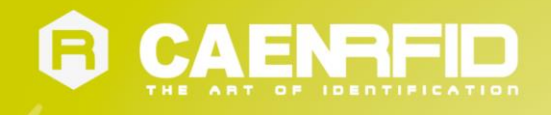

## PROFILE

Access the configuration menu as explained in the Introduction paragraph page 42.

The PROFILE menu is the first option of the main menu. To select it, hold down the trigger button.

To scroll through the PROFILE options, press quickly the trigger button.

The PROFILE submenu options are the following:

- EASY2RD (factory default): choosing this option you select the CAEN RFID easy2read communication protocol. Select this option in order to control the reader using the <u>CAEN RFID Easy Controller Application</u> or the <u>SDK (Software Development Kits)</u> library. For details on the use with the EASY2RD profile please refer to § *QIDMINI EASY2RD PROFILE* chapter page 17.
- **HID**<sup>9</sup>: choosing this option you select the keyboard emulation protocol. For details on the use on the HID profile please refer to § *QIDMINI HID PROFILE* chapter page 32.

To return to the main menu, quickly press the power button.

The currently active profile is marked with an asterisk.

You can activate only one profile at a time.

To activate a different profile, scroll through the PROFILE options by pressing quickly the *trigger* button until the desired profile is displayed. Hold down the *trigger* button for a few seconds: the name of the profile will begin to flash. Once activated, the device returns to the main menu.

When you turn on the reader, the display shows the currently active profile and then the message "ready" to inform you that the reader is ready to operate.

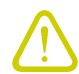

Warning: Note that if the reader is in the HID profile you must disconnect it from any connected device before to select another profile.

### BEEP

Access the configuration menu as explained in the Introduction paragraph page 42.

To scroll through the menu options, press quickly the trigger button.

The BEEP menu is the second option of the menu. To select it, hold down the *trigger* button.

The BEEP submenu options are the following:

- PWRUP: beep at the power on of the reader
- PWRDOWN: beep at the power off of the reader
- SCANTAG: beep at the identification of a tag

To enable/disable the submenu options, scroll through the BEEP options menu by pressing quickly the *trigger* button until the desired BEEP option and then hold down the *trigger* button for a few seconds.

Scroll through *enable* and *disable* options by pressing quickly the *trigger* button and hold down the *trigger* button for a few seconds to activate one of them. The *enable* (or *disable*) option will begin to flash. Once activated, the device returns to the main menu.

The currently active state is marked with an asterisk. By default, all the BEEP options are disabled.

Note that you can *enable* or *disable* the beeper for any option independently so that the beeper can be active on more than one option simultaneously.

To return to the main menu, quickly press the *power* button.

<sup>&</sup>lt;sup>9</sup> HID profile is not available for qIDmini R1170I with APPLE profile (ordering options: WR1170IEAPLP, WR1170IUAPLP, WR1170IDKEAP, WR1170IDKEAP)

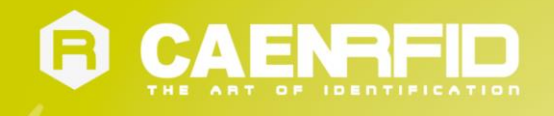

## VIBRATE

Access the configuration menu as explained in the Introduction paragraph page 42.

To scroll through the menu options, press quickly the *trigger* button.

The VIBRATE menu is the third option of the menu. To select it, hold down the trigger button.

The VIBRATE submenu options are the following:

- PWRUP: vibration at the power on of the reader
- **PWRDOWN:** vibration at the power off of the reader
- SCANTAG: vibration at the identification of a tag

To enable/disable the submenu options, scroll through the VIBRATE options menu by pressing quickly the *trigger* button until the desired VIBRATE option and then hold down the *trigger* button for a few seconds.

Scroll through *enable* and *disable* options by pressing quickly the *trigger* button and hold down the *trigger* button for a few seconds for the activation of one of them. The *enable* (or *disable*) option will begin to flash. Once activated, the device returns to the main menu.

The currently active state is marked with an asterisk. By default, all the VIBRATE options are disabled.

Note that you can *enable* or *disable* the vibration for any option independently so that the vibration can be active on more than one option simultaneously.

To return to the main menu, quickly press the *power* button.

### POWER

Through the POWER menu you can set the power level emitted by the reader.

Note that, when the reader is configured in the EASY2RD profile, to set the power you can also use the <u>CAEN RFID Easy</u> <u>Controller Application</u> or the <u>SetPower</u> function of the <u>SDK (Software Development Kits)</u> library.

Access the configuration menu as explained in the Introduction paragraph page 42.

To scroll through the menu options, press quickly the *trigger* button.

The POWER menu is the fourth option of the menu. To select it, hold down the trigger button.

The POWER submenu options are the following:

- 25 mW
- 50 mW
- 100 mW
- 200 mW
- 500 mW

To scroll through the POWER options, press quickly the trigger button.

To return to the main menu, quickly press the *power* button.

The currently active power is marked with an asterisk. By default, the 200 mW power level is active.

You can activate only one power level at a time.

To activate a different power level, scroll through the POWER options by pressing quickly the *trigger* button until the desired power level is displayed. Hold down the *trigger* button for a few seconds: the power level option will begin to flash. Once activated, the device returns to the main menu.

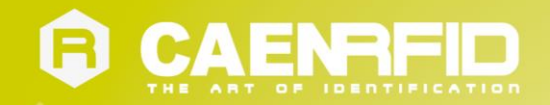

# 7 QIDMINI FIRMWARE UPGRADE

## **Firmware Upgrade**

The qlDmini R1170I firmware upgrade can be managed via USB by using the SW upgrade program. The qlDmini Upgrade Tool is available for free at the <u>qlDmini R1170I web page</u> of the CAEN RFID Web Site, *SW/FW* section.

In order to upgrade the firmware follow the steps described below:

- 1. Connect the qIDmini reader to the USB port of the PC.
- 2. Press simultaneously the *trigger* and the *power* button for about six seconds.
- 3. Open the FW upgrade program.
- 4. Click on Next button:

| R1170I USB Firmwa | re Upgrade v. 1.0.0    | (()   |  |
|-------------------|------------------------|-------|--|
| R117              | 70I USB Fir<br>Upgrade | mware |  |
|                   | 0 0 00                 |       |  |

5. In the window you will see the message "Found 1 device" (if the message is "No device connected" repeat the points 2,3, 4 and 5).

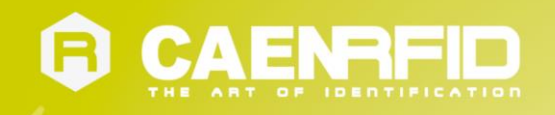

6. Select the FW image file by clicking on the "Browse" button:

| 🕞 R1170I USB Firmware Upgrade v. 1.0.0               |                |       |
|------------------------------------------------------|----------------|-------|
| Filename<br>D:\R1170IUpgrade\R1170I_1_1_0.msp430-txt | Browse         |       |
| Upgrade Firmware                                     | Found 1 device |       |
|                                                      |                |       |
|                                                      |                |       |
|                                                      |                | Close |

- 7. Click on the "Upgrade Firmware" button and wait for the upgrade process to be completed.
- 8. At the end of procedure, if the upgrade has been successfully performed, you will see the messages reported in the image below and the module is ready for normal operation.

| R1170I USB Firmware Upgrade v. 1.0.0             |                     |
|--------------------------------------------------|---------------------|
| <b>F</b> ''                                      |                     |
| Filename                                         |                     |
| D:\R1170IUpgrade\R1170I_1_0.msp430-txt           | Browse              |
|                                                  |                     |
| Upgrade Firmware                                 | No device connected |
|                                                  |                     |
| Verifying memory<br>Memory successfully verified | <u> </u>            |
| Total programming time is 3s                     |                     |
| Starting application                             |                     |
| Done!                                            | ~                   |
|                                                  | Close               |

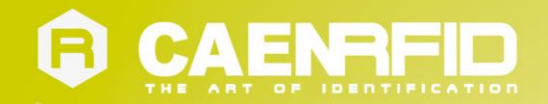

# **8 QIDMINI TECHNICAL SPECIFICATIONS**

## **Technical Specifications Table**

|                                        | 865.600÷867.600 MHz (ETSI EN 302 208 v. 1.4.1) (Mod. R1170IEHIDP and           |  |  |  |  |  |
|----------------------------------------|--------------------------------------------------------------------------------|--|--|--|--|--|
| Frequency Band                         | R1170IEAPLP)                                                                   |  |  |  |  |  |
|                                        | 902÷928 MHz (FCC part 15.247) (Mod. R1170IUHIDP and R1170IUAPLP)               |  |  |  |  |  |
| RF Power                               | Programmable in 18 levels from 5dBm e.r.p. (3mW e.r.p.) to 22dBm e.r.p. (150mW |  |  |  |  |  |
| Ni i owei                              | e.r.p.)                                                                        |  |  |  |  |  |
| Antenna                                | Integrated linear (horizontal)                                                 |  |  |  |  |  |
|                                        | 4 channels (compliant to ETSI EN 302 208 v. 1.4.1.)(Mod. R1170IEHIDP and       |  |  |  |  |  |
| Number of Channels                     | R1170IEAPLP)                                                                   |  |  |  |  |  |
| Number of channels                     | 50 hopping channels (compliant to FCC part 15.247)(Mod. R1170IUHIDP and        |  |  |  |  |  |
|                                        | R1170IUAPLP)                                                                   |  |  |  |  |  |
| Standard Compliance                    | ISO 18000-6C/EPC C1G2                                                          |  |  |  |  |  |
| Read Range                             | up to 90cm (typical)                                                           |  |  |  |  |  |
|                                        | USB Interface: USB 2.0 Full Speed (12 Mbit/s) device port                      |  |  |  |  |  |
|                                        | Bluetooth Interface: Class 2 with output power 4dBm e.i.r.p.                   |  |  |  |  |  |
|                                        | Virtual COM port parameters:                                                   |  |  |  |  |  |
|                                        | - Baudrate: up to 230.400kbps                                                  |  |  |  |  |  |
| Connectivity                           | - Databits: 8                                                                  |  |  |  |  |  |
| connectivity                           | - Stopbits: 1                                                                  |  |  |  |  |  |
|                                        | - Parity: none                                                                 |  |  |  |  |  |
|                                        | - Flow control: none                                                           |  |  |  |  |  |
|                                        | HID profile available (mod. R1170IEHIDP and R1170IUHIDP)                       |  |  |  |  |  |
|                                        | Apple compatibility available (mod. R1170IEAPLP and R1170IUAPLP)               |  |  |  |  |  |
|                                        | Button #1:ON/OFF                                                               |  |  |  |  |  |
|                                        | Button #2: Trigger                                                             |  |  |  |  |  |
|                                        | Led #1: power indication and battery status (green: high; red: low)            |  |  |  |  |  |
| User Interface                         | Led #2: communication activity (blue: Bluetooth; orange: USB)                  |  |  |  |  |  |
|                                        | Buzzer: bitonal for events signalling                                          |  |  |  |  |  |
|                                        | Vibration: for events signalling                                               |  |  |  |  |  |
|                                        | Display: LCD Alphanumeric (8 chars x 2 lines)                                  |  |  |  |  |  |
| Internal Buffer Size                   | 48kByte (equivalent to 4096 EPC codes@96bit) (TBC)                             |  |  |  |  |  |
| Battery Type                           | Li-lon 3.7V, 570mAh                                                            |  |  |  |  |  |
| Battery Life                           | Operating: > 12h with 40.000 tag readings                                      |  |  |  |  |  |
|                                        | Standby: > 15 days                                                             |  |  |  |  |  |
| Battery Charging Time                  | <b>;ing Time</b> 2h (typical)                                                  |  |  |  |  |  |
| IP Rating IP 32                        |                                                                                |  |  |  |  |  |
| Dimensions                             | (W)99 x (L)54 x (H)20 mm <sup></sup> max.                                      |  |  |  |  |  |
|                                        | (3.9 x 2.1 x 0.8 in <sup>*</sup> )                                             |  |  |  |  |  |
| Length of USB cable                    | 1.5 m                                                                          |  |  |  |  |  |
| Operating Temperature -10 °C to +55 °C |                                                                                |  |  |  |  |  |
| Weight                                 | 57 g                                                                           |  |  |  |  |  |

Tab. 8.1: qIDmini R1170I Technical Specifications Table

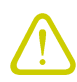

Warning: The RF settings must match the country/region of operating to comply with local laws and regulations.

The usage of the reader in different countries/regions from the one in which the device has been sold is not allowed.

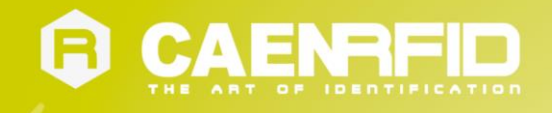

## **Reader – Tag Link Profiles**

The qIDmini R1170I reader supports different modulations and return link profiles according to EPC Class1 Gen2 protocol [RD1].

All profiles that have been tested for the compliance with ETSI and FCC regulations are reported in the following table:

| Link profile # | Regulation | Modulation      | Return Link                            |
|----------------|------------|-----------------|----------------------------------------|
| 0              | ETSI - FCC | PR-ASK; f=40kHz | FM0; f = 40kHz                         |
| 1              | ETSI - FCC | PR-ASK; f=40kHz | Miller (M=4); f = 256kHz <sup>10</sup> |
| 2              | ETSI - FCC | PR-ASK; f=40kHz | Miller (M=4); f = 320kHz               |

Tab. 8.2: qIDmini R1170I Reader to tag link profiles

<sup>&</sup>lt;sup>10</sup> Default value.

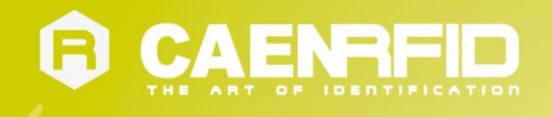

## **Radiation Patterns**

The radiation patterns of qIDmini R1170I are shown in the following figures.

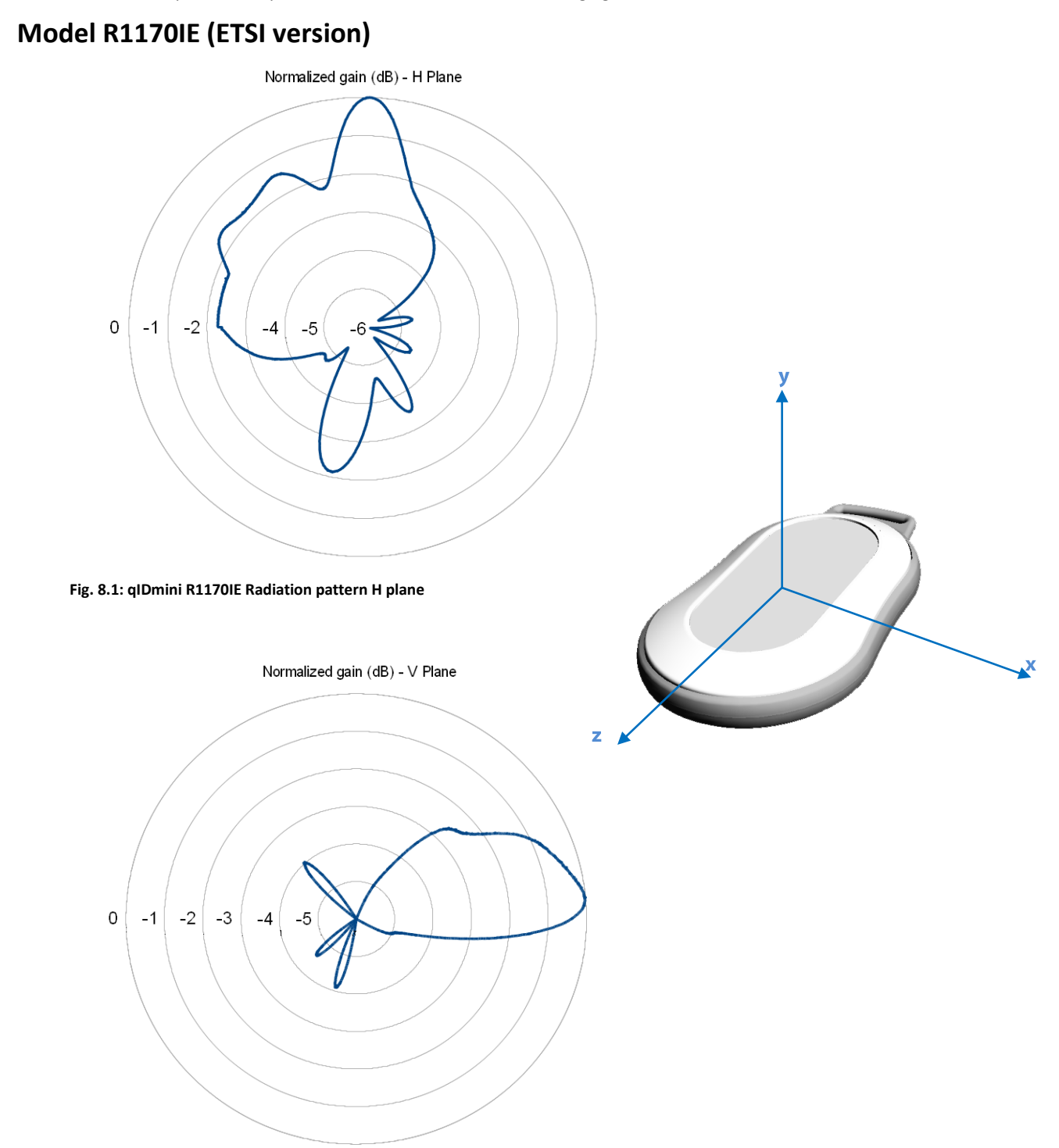

Fig. 8.2: qIDmini R1170IE Radiation pattern V plane

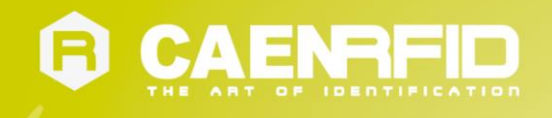

## Model R1170IU (FCC version)

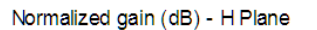

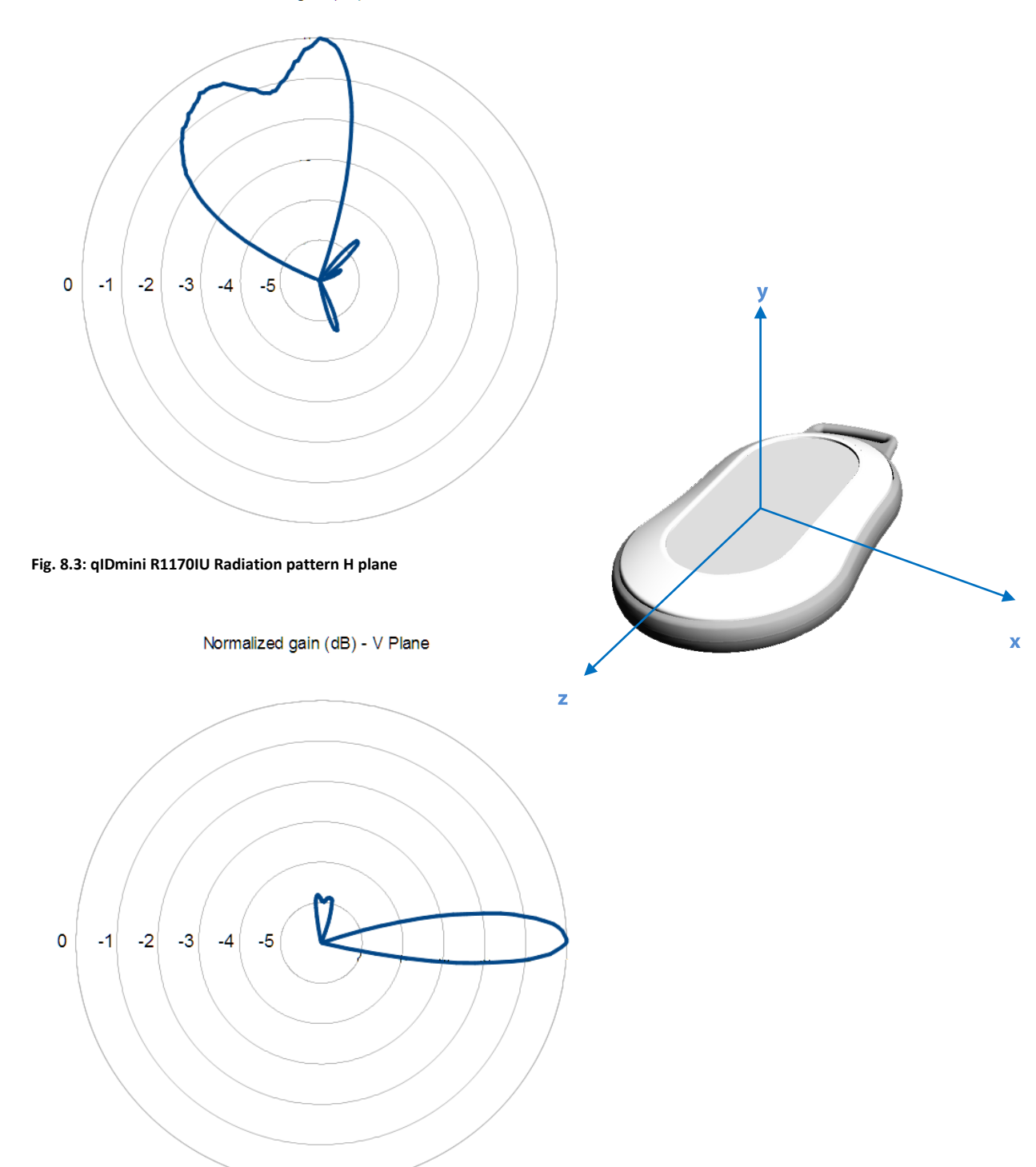

Fig. 8.4: qIDmini R1170IU Radiation pattern V plane